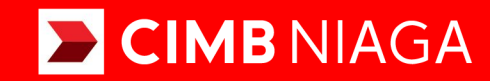

# **Biz**

## Aksi dan Kolaborasi

## Pay & Transfer **Report - Modul Penerimaan Negara (MPN)**

**TUTORIALOCTOBIZ2024** 

**KEJAR MIMPI** 

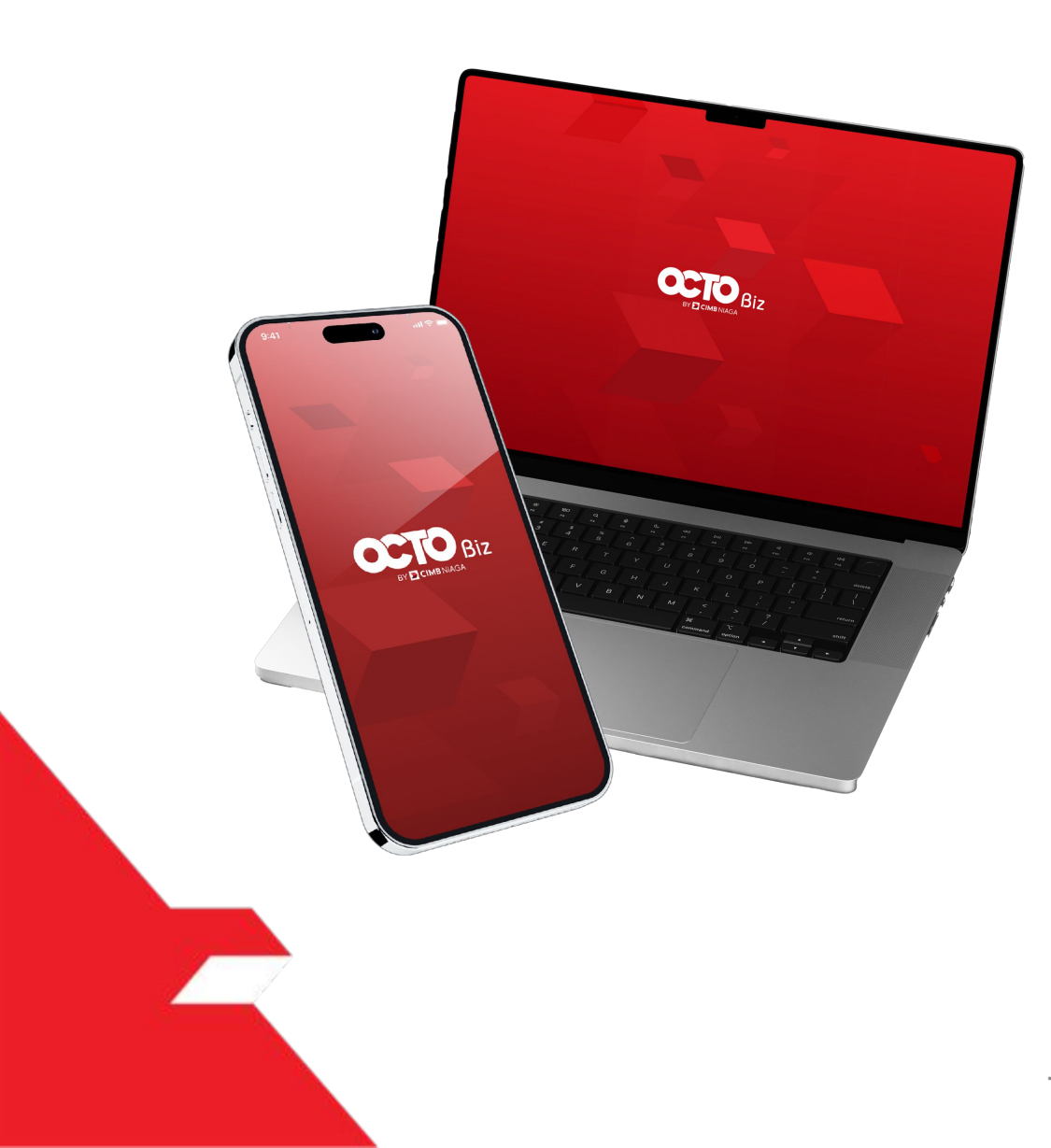

### Pay & Transfer **Report - Modul Penerimaan Negara (MPN)**

- Download Receipt via TSI
- Send dan Retrigger Email
- New Modul Penerimaan Negara

#### **03** Download Report

**34** Send Report

#### **41** Generate Report

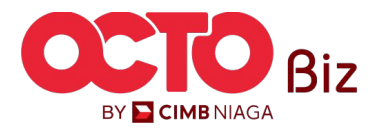

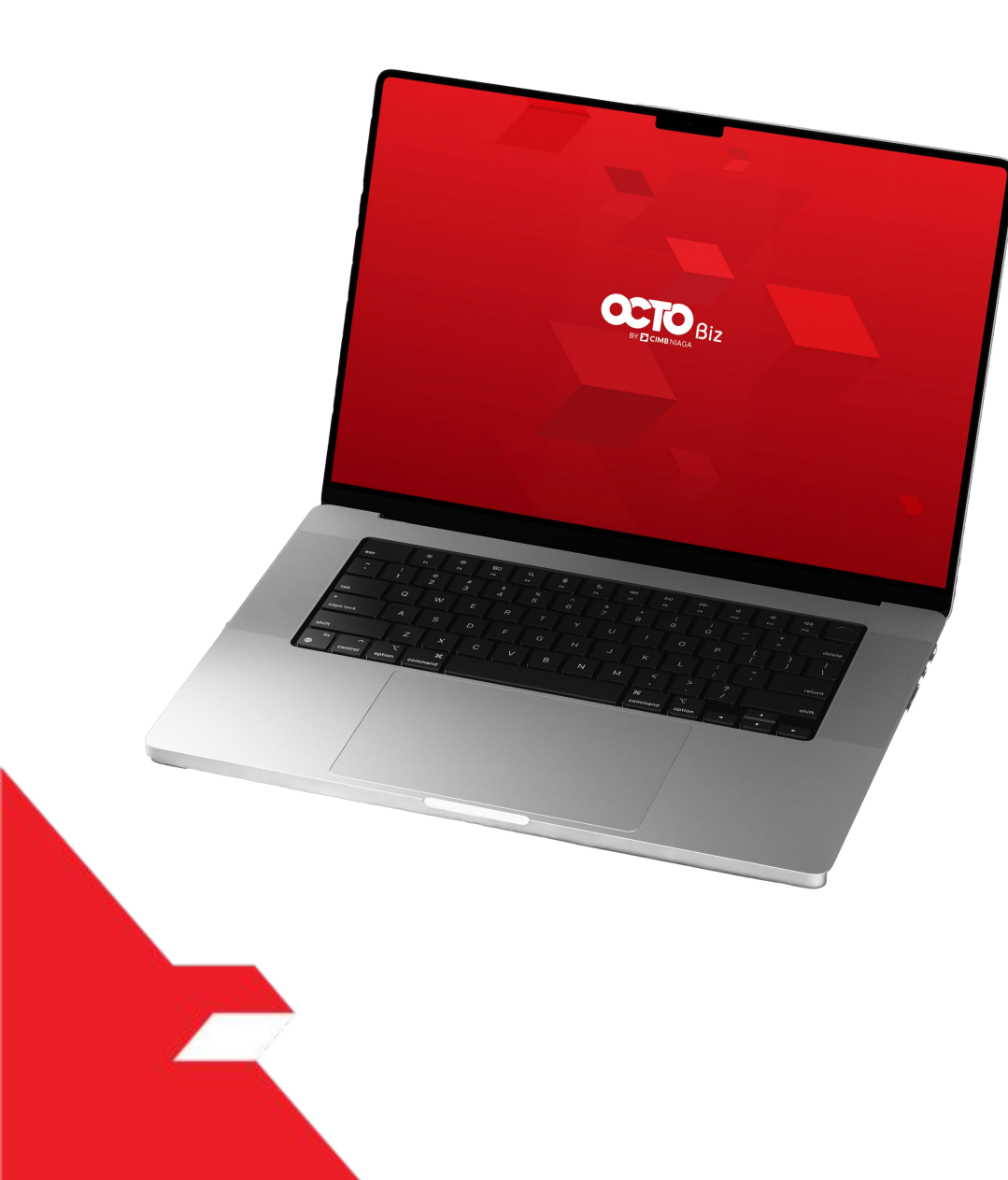

## Report - Modul Penerimaan Negara (MPN) **Download BPN** Receipt

Download all BPN Receipts via Listing Page

Download Selected BPN Receipts via Listing Page

Download Single BPN Receipt via Details Page

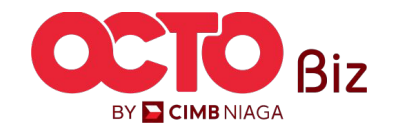

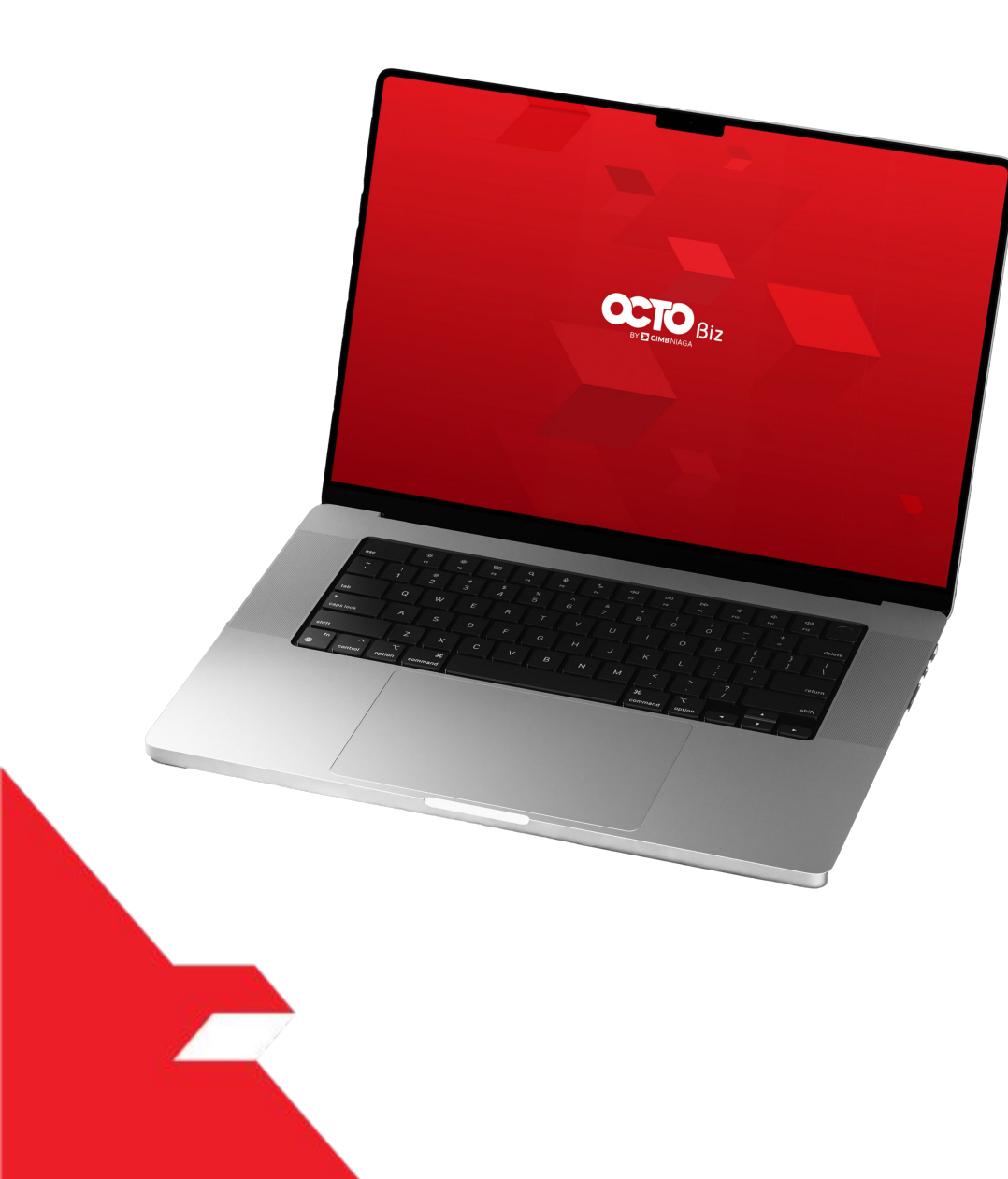

## Report - Modul Penerimaan Negara (MPN) **Download BPN** Receipt

Download all BPN Receipts via Listing Page

Download Selected BPN Receipts via Listing Page

Download Single BPN Receipt via Details Page

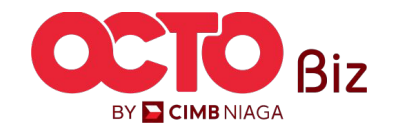

Menu : Download BPN Receipt > Download BPN Receipt

5

BY 🔁 CIMB NIAGA

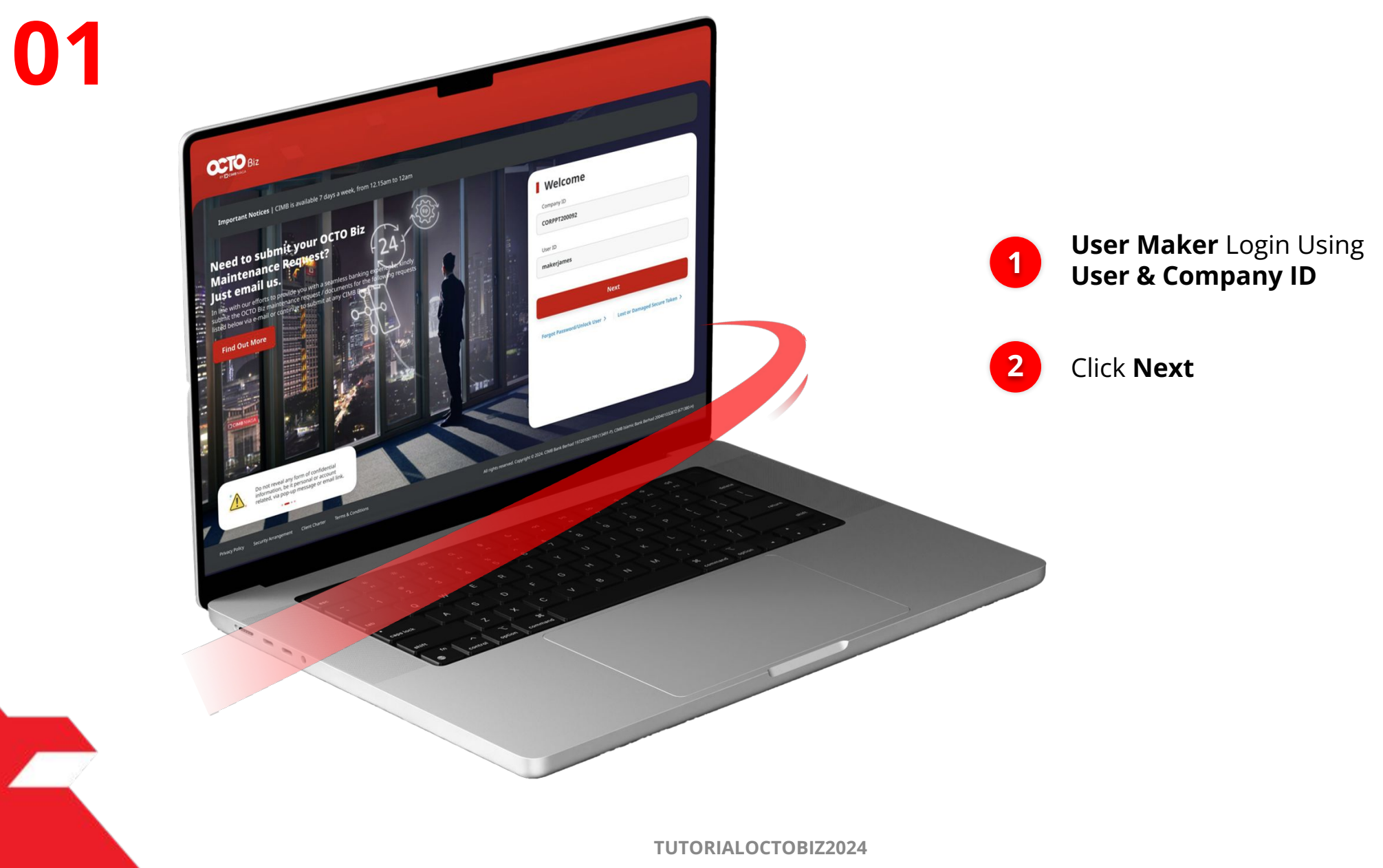

STEP

P.

Menu : Download BPN Receipt > Download BPN Receipt

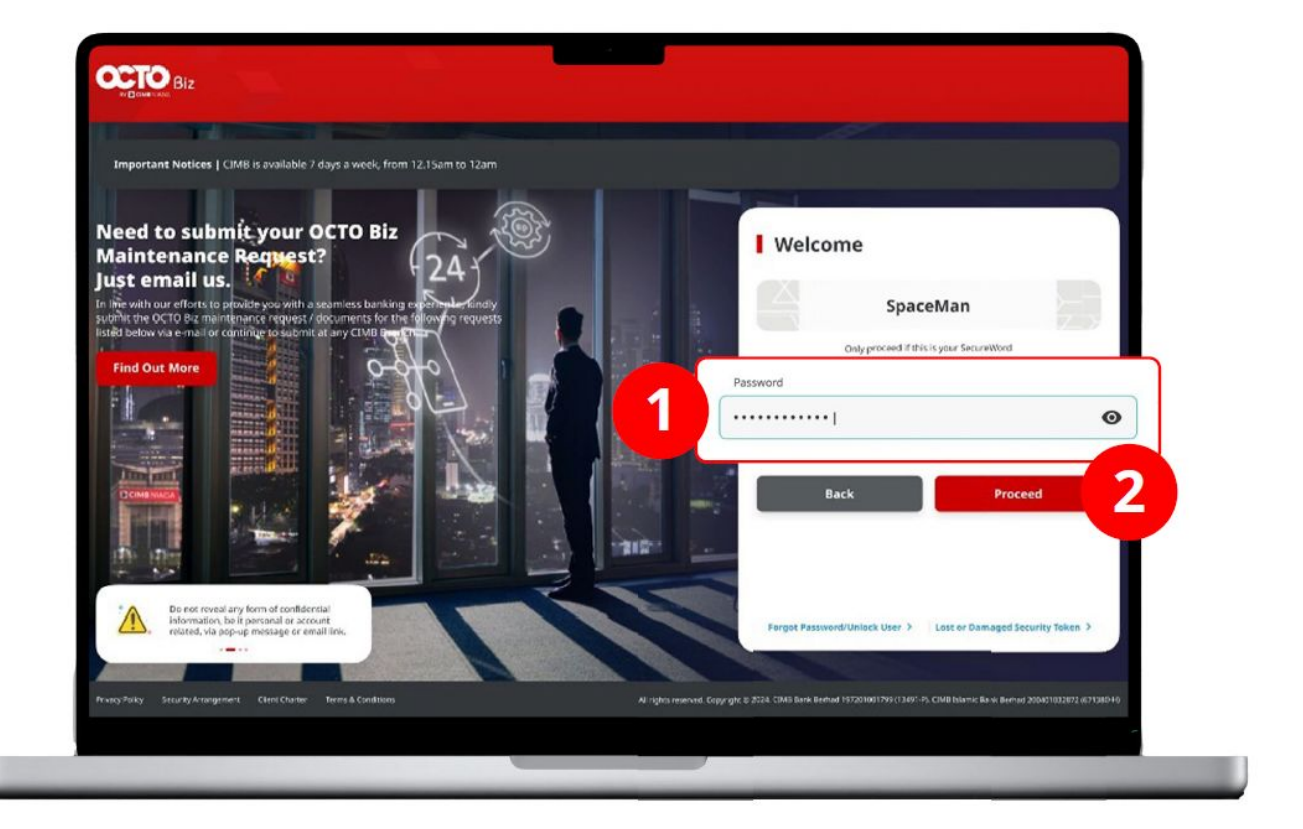

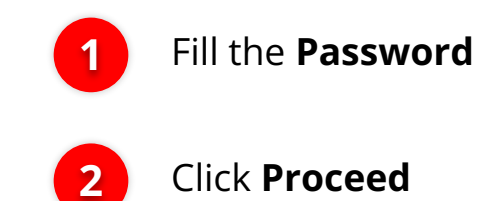

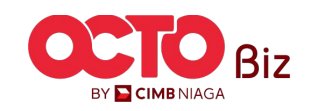

STEP 03

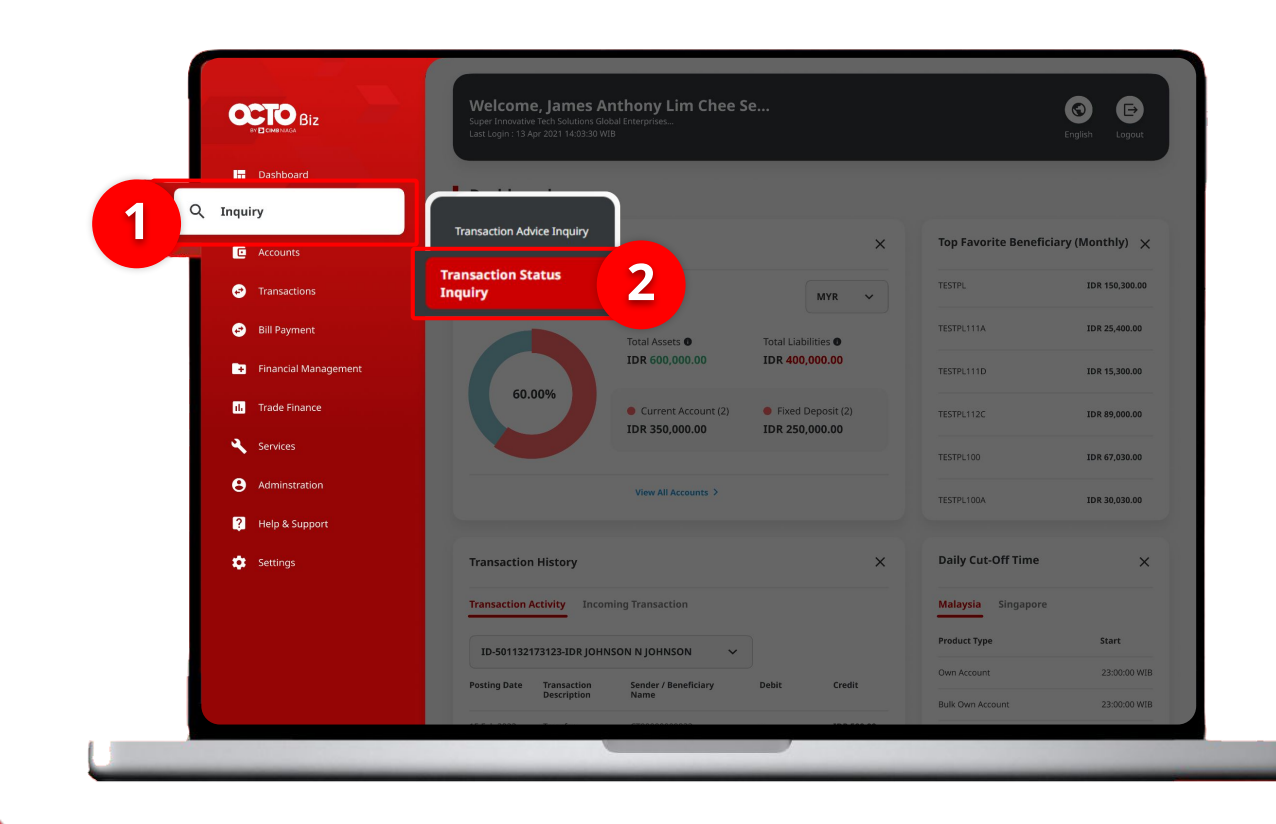

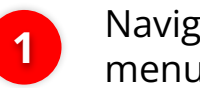

Navigate to side menu, Click **Inquiry** 

2

Click **Transaction Status Inquiry** 

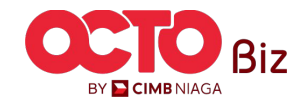

7

Menu : Download BPN Receipt > Download BPN Receipt

### step **04**

| earch          |                                                                                                    |                            |                                                                                                    |                                                                                                    |                                                                                                    |                                                                                                    |                                                                           |  |
|----------------|----------------------------------------------------------------------------------------------------|----------------------------|----------------------------------------------------------------------------------------------------|----------------------------------------------------------------------------------------------------|----------------------------------------------------------------------------------------------------|----------------------------------------------------------------------------------------------------|---------------------------------------------------------------------------|--|
| Payment Da     | te From *                                                                                                    | Your Reference Number      |                                                                                                    |                                                                                                    |                                                                                                    |                                                                                                    |                                                                           |  |
| 01 Jul 2024    | , ¢                                                                                                    | 23 Jul 202                 | 24 🖻                                                                                                    | Enter                                                                                                    |                                                                                                    |                                                                                                    |                                                                           |  |
| Transaction    | Group *                                                                                                    |                            |                                                                                                    | Payment Mode                                                                                                    |                                                                                                    |                                                                                                    |                                                                           |  |
| Modul Per      | nerimaan Negar                                                                                                    | a                          | ~                                                                                                    | Select                                                                                                    |                                                                                                    |                                                                                                    | ~                                                                         |  |
| Debit Accou    | nt No.                                                                                                    |                            |                                                                                                    | Beneficiary Account No.                                                                                                    |                                                                                                    |                                                                                                    |                                                                           |  |
| Enter          |                                                                                                    |                            | ۹                                                                                                    | Enter                                                                                                    |                                                                                                    |                                                                                                    |                                                                           |  |
| Beneficiary I  | Name                                                                                                    |                            |                                                                                                    | Beneficiary Bank / Billing                                                                                                    | ID                                                                                                    |                                                                                                    |                                                                           |  |
| Enter          |                                                                                                    |                            |                                                                                                    | Enter                                                                                                    |                                                                                                    |                                                                                                    |                                                                           |  |
| Currency       | Amo                                                                                                    | unt From                   | То                                                                                                    | File Name                                                                                                    |                                                                                                    |                                                                                                    |                                                                           |  |
| All            | ♥ Ent                                                                                                    | er                         | Enter                                                                                                    | Enter                                                                                                    |                                                                                                    |                                                                                                    |                                                                           |  |
| Filter by Stat | tus *                                                                                                    |                            |                                                                                                    |                                                                                                    |                                                                                                    |                                                                                                    |                                                                           |  |
| Successfu      | 1                                                                                                    |                            | ~                                                                                                    |                                                                                                    |                                                                                                    |                                                                                                    |                                                                           |  |
| item(s)        |                                                                                                    |                            |                                                                                                    |                                                                                                    |                                                                                                    |                                                                                                    | Search                                                                    |  |
| item(s)        | Transaction<br>Group<br>Payment Mode                                                                                                    | Amount 🛟                   | Beneficiary Bank<br>/ Billing ID<br>Account No.                                                                                                    | Beneficiary Name                                                                                                    | Payment<br>Date<br>Instruction<br>Mode                                                                              | Created<br>> Date                                                                                                    | Search<br>Ç Status Ç                                                      |  |
| item(s)        | Transaction<br>Group<br>Payment Mode<br>Modul<br>Penerimaan<br>Negara<br>Creat Fax Billing ID<br>and Payment                                                                                                    | Amount 🗘<br>IDR 800,000.00 | Beneficiary Bank<br>/ Billing 1D<br>Actourie No.                                                                                                    | Beneficlary None<br>Var Interce Number<br>913-07220000017                                                                                                    | Payment<br>Date<br>Intraction<br>Mode                                                                               | <ul> <li>Created</li> <li>Date</li> <li>22 Jul 2024</li> </ul>                                                                                                    | Search<br>\$ Status \$<br>Successful                                      |  |
| item(s)        | Transaction<br>Group<br>Premetration<br>Negaria<br>Negaria<br>Cruste Tabiling ID<br>Negaria<br>Representant<br>Representant<br>Negaria<br>Cruste Tabiling ID<br>Reparting<br>Negaria<br>Cruste Tabiling ID<br>Reparting<br>Negaria<br>Cruste Tabiling ID<br>Reparting<br>Negaria<br>Cruste Tabiling ID<br>Reparting<br>Negaria<br>Negaria<br>Cruste Tabiling ID<br>Reparting<br>Negaria<br>Negaria<br>N | Amount 🗘                   | Beneficiary Bank<br>/ Billing ID<br>Account to                                                                                                    | Beneficiary Nome<br>Car Interace Number         •           •         •           •         •           •         •           •         •           •         •           •         •           •         •           •         •           •         •           •         •           •         •           •         •           •         •           •         •           •         •           •         •           •         •           •         •           •         •           •         •           •         •           •         •           •         •           •         •           •         •           •         •           •         •           •         •           •         •           •         •           •         •           •         •           •         •           •         • | Payment<br>Date<br>22 jul 2024<br>Dimeediate                                                                        | Created           22 Jul 2024           22 Jul 2024                                                                                                    | Search           Status         C           Successful         Successful |  |
| item(s)        | Transaction<br>Payment Model<br>Reserved Model<br>Reserved Model<br>Reserved Reserved<br>Reserved Reserved<br>Reserved R                                                                                                    | Amount 🗘                   | Beneficary Bank<br>/ Milling 10<br>Account No         C           176922255197226         HOTATIONCHOQ           176922255197726         HOTATIONCHOQ           176922255197726         HOTATIONCHOQ           17692255197726         HOTATIONCHOQ           17692265197264         HOTATIONCHOQ                                                                                                    | Beneficiary Name         •           Work Michaele Number         •           #14.4072200000017         •           Machine Number         •           #14.4072200000017         •           #12.4072200000169         •           #12.4072200000169         •                                                                                                    | Payment<br>Date<br>Date<br>Date<br>Date<br>Date<br>Date<br>Date<br>Dat                                              | Created     Date     Date | Search  Status ©  Status ©  Successful  Successful  Successful            |  |
| item(s)        | Transaction<br>Group         C           Model         Model           Model         Composition           Model         Composition           Model         Composition           Model         Composition           Model         Composition           Model         Composition           Model         Composition           Model         Composition           Model         Composition           Model         Response           Model         Prometimation           Model         Response           Model         Response           Model         Response           Model         Response           Model         Response           Model         Response           Model         Response           Model         Response                                                                                                    | Amount 2                   | Peneffclary Bank<br>/ Milling TD<br>Account So:         ©           .         .           .         .           .         .           .         .           .         .           .         .           .         .           .         .           .         .           .         .           .         .           .         .           .         .           .         .           .         .           .         .           .         .           .         .           .         .           .         .           .         .           .         .           .         .           .         .           .         .           .         .           .         .           .         .           .         .           .         .           .         .           .         .           .         .           .         .      . | Велефбіату Name         С           Укал Инбенсо Number         С           IP32-4672260000017         С           IP32-4672260000017         С           IP32-46722600000167         С           IP32-46722600000167         С           IP32-46722600000167         С           IP32-46722600000167         С           IP32-46722600000167         С           IP32-46722600000167         С                                                                                                    | Payment<br>Date<br>Introduction<br>22 Jul 2024<br>Immediate<br>22 Jul 2024<br>Immediate<br>22 Jul 2024<br>Immediate | <ul> <li>Created</li> <li>Z2 Jul 2024</li> <li>22 Jul 2024</li> <li>22 Jul 2024</li> <li>22 Jul 2024</li> </ul>                                                                                                    | Search                                                                    |  |

#### *Download BPN Receipt* | Download BPN Receipt

Menu : Download BPN Receipt > Download BPN Receipt

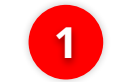

#### Click Download All BPN

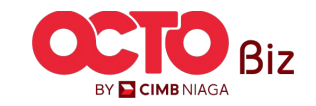

#### *Download BPN Receipt* | Download BPN Receipt

Menu : Download BPN Receipt > Download BPN Receipt

#### System will show **Successfully Generated Pop-Up Box**

User can go to **Reporting** Menu and Download the Report

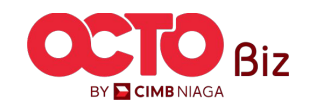

| N  | ame                                                                   |                |                                                 | Beneficiary Bank / Billing                  | ID                                     |                     |               |
|----|-----------------------------------------------------------------------|----------------|-------------------------------------------------|---------------------------------------------|----------------------------------------|---------------------|---------------|
|    |                                                                       |                |                                                 | Enter                                       |                                        |                     |               |
|    | Amo                                                                   | ount From      | То                                              | File Name                                   |                                        |                     |               |
|    | ♥ Ent                                                                 | er             | Enter                                           | Enter                                       |                                        |                     |               |
| tı | is *                                                                  |                |                                                 |                                             |                                        |                     |               |
| 1  |                                                                       |                | ~                                               |                                             |                                        |                     |               |
|    |                                                                       |                |                                                 |                                             |                                        |                     | Search        |
|    |                                                                       |                |                                                 |                                             |                                        |                     | Search        |
|    |                                                                       |                |                                                 |                                             |                                        |                     |               |
|    |                                                                       |                |                                                 |                                             |                                        |                     |               |
|    | Transaction<br>Group C<br>Payment Mode                                | Amount 🗘       | Beneficiary Bank<br>/ Billing ID<br>Account No. | Beneficiary Name A<br>Your Reference Number | Payment<br>Date<br>Instruction<br>Mode | ∧ Created<br>Y Date | ≎ Status ¢    |
|    | Modul<br>Penerimaan<br>Negara<br>Create Tax Billing ID<br>and Payment | IDR 800,000.00 |                                                 | -<br>IFL240722000000017                     | 22 Jul 2024<br>Immediate               | 22 Jul 2024         | Successful    |
|    | Modul<br>Penerimaan<br>Negara<br>Create Tax Billing ID<br>and Payment | IDR 100,000.00 | 176928258197326<br>EED1A11ED3RC31QE             | Kongsi Dua<br>ITI24072200000169             | 22 Jul 2024<br>Immediate               | 22 Jul 2024         | Successful    |
|    | Modul<br>Penerimaan<br>Negara<br>Create Tax Billing ID<br>and Payment | IDR 121,111.00 | 176924686169284<br>31E442Q9CLLMBD64             | NAMA0413165234647000<br>ITT240722000000167  | 22 Jul 2024<br>Immediate               | 22 Jul 2024         | Successful    |
|    | Modul<br>Penerimaan<br>Negara<br>Create Tax Billing ID<br>and Payment | IDR 100,000.00 | 176919461438532<br>4E98F1TRSM7J8924             | Kongsi Dua<br>ITI24072200000165             | 22 Jul 2024<br>Immediate               | 22 Jul 2024         | Successful    |
|    |                                                                       |                |                                                 |                                             |                                        | Down                | nload All BPN |
|    |                                                                       |                |                                                 |                                             | Print                                  |                     | Download      |
|    |                                                                       |                |                                                 |                                             | т                                      | UTOF                | RIALO         |
|    |                                                                       |                |                                                 |                                             |                                        |                     |               |
|    |                                                                       |                |                                                 |                                             |                                        |                     |               |

Transactions

Viewing

Your Reference Numbe

Beneficiary Account No

Payment Mode Select

Enter

Enter

 $\sim$ 

Q

Transaction Status Inquiry

Payment Date From \*

Transaction Group \*

Debit Account No

Beneficiary Name Enter

Enter

Currency All

4 item(s)

Filter by Status \* Successful

Modul Penerimaan Negara

01 Jul 2024

Report successfully generated. Go to Reporting > Download Reports to retrieve this report.

To \*

23 Jul 2024

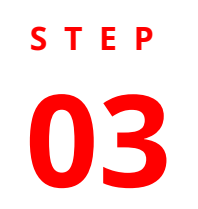

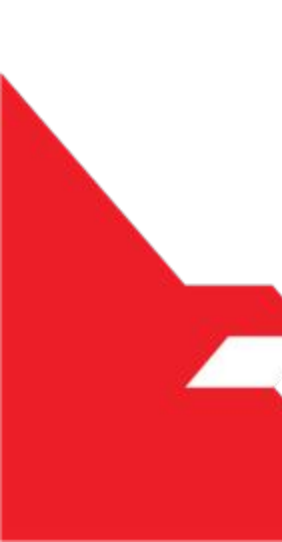

*Download BPN Receipt* | Download BPN Receipt

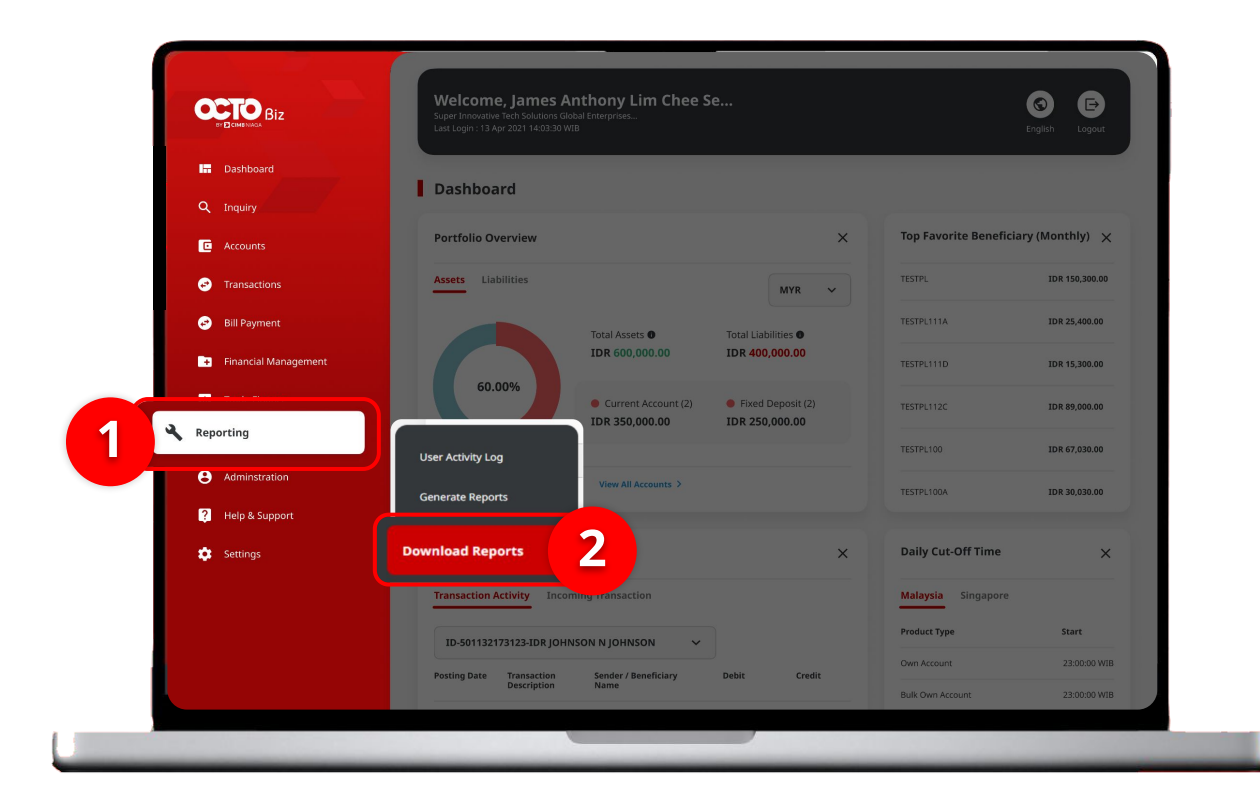

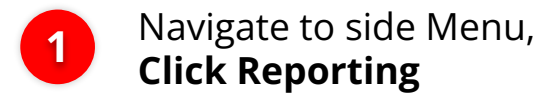

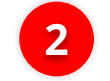

Click **Download Reports** 

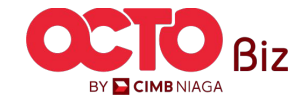

*Download BPN Receipt* | Download BPN Receipt

Menu : Download BPN Receipt > Download BPN Receipt

11

BY 🔁 CIMB NIAGA

STEP

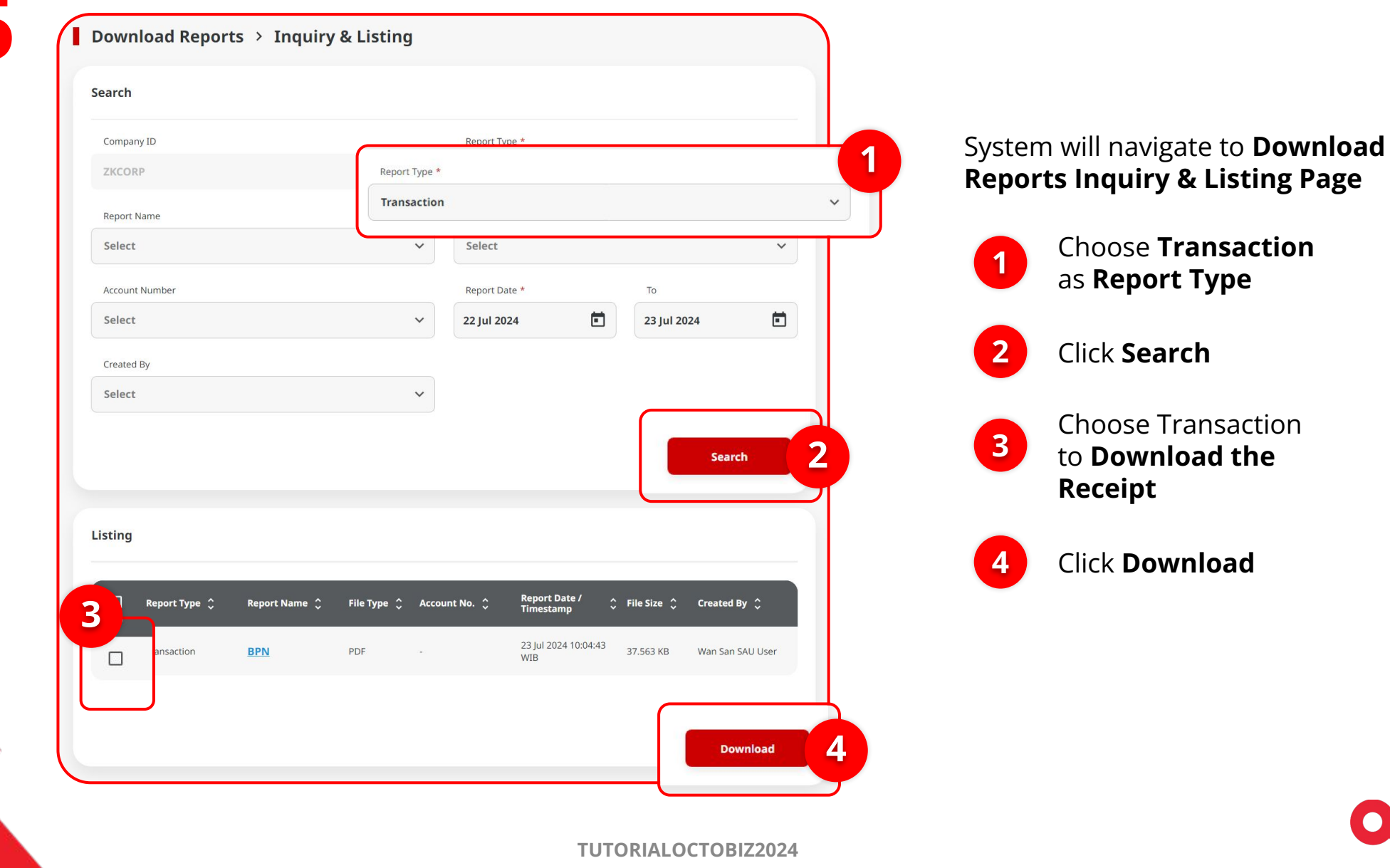

Menu : Download BPN Receipt > Download BPN Receipt

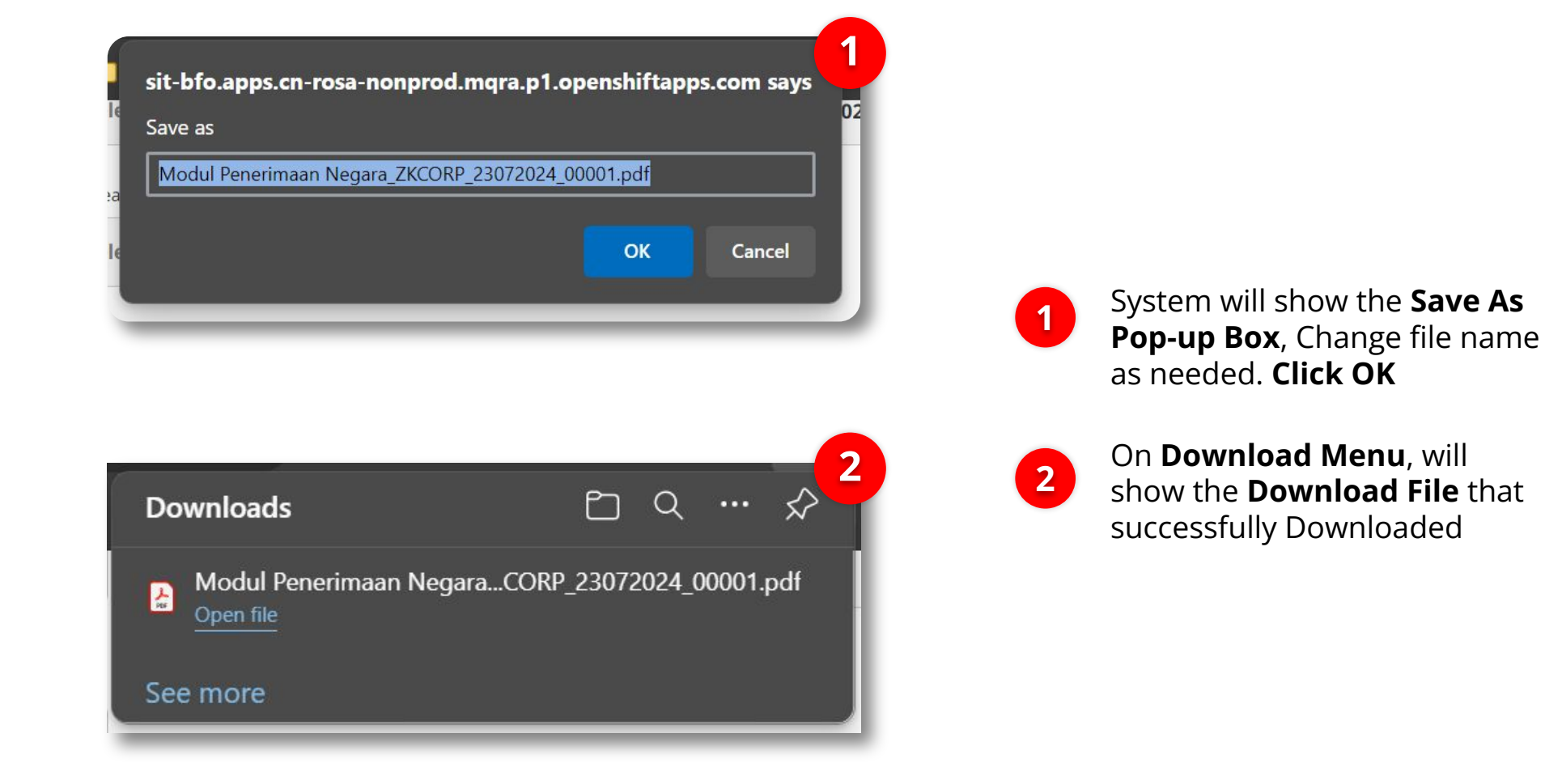

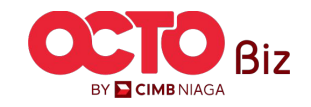

| │ A <sup>ℕ</sup> │ ゐぁ │ Ask Copilot | - + • 1                     | of 5   🥥   🖽            | <।ि 🖹 🗗 🖉 🕸 🔒 |
|-------------------------------------|-----------------------------|-------------------------|---------------|
|                                     |                             |                         |               |
|                                     |                             |                         |               |
|                                     |                             |                         | l l           |
|                                     | BOKTT LEVERIMAAN NEGARA     |                         |               |
| PT. Bank CIMB Niaga, Tbk            | Penerimaan Pajak            | Kementerian Keuangan    |               |
| Data Pembayaran:                    |                             |                         |               |
| Tanggal dan Jam Bayar               | : 22/07/2024 12:50:27       | NTB : 005691941867      |               |
| Tanggal Buku                        | : 22/07/2024                | NTPN : B1AB511EEQ2J4K1M |               |
| Kode Cabang Bank                    | : 047007 - Internet Banking | STAN : 941867           |               |

Kode Mata Uang : IDR

This is a computer generated message and requires no signature Informasi ini hasil cetakan komputer dan tidak memerlukan tanda tangan

: 176986482528310

: 1091031210910452

: Kongsi Dua

: 300,000.00

:1

: Tiga Ratus Ribu

Data Setoran:

Kode Billing NPWP

Alamat

Terbilang Jumlah Detil

Nama Wajib Pajak

Jumlah Setoran

≔ | ∀ ∽ ∀ Draw ∽ & | 🗊

Tanggal Cetak 2024-07-23 10:04:42.578

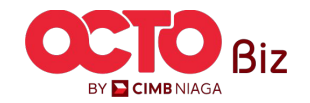

13

Menu : Download BPN Receipt > Download BPN Receipt

: Jalan Yogyakarta Bahagia Selalu, RT001/RW002, SIDOMULYO, BAMBANG

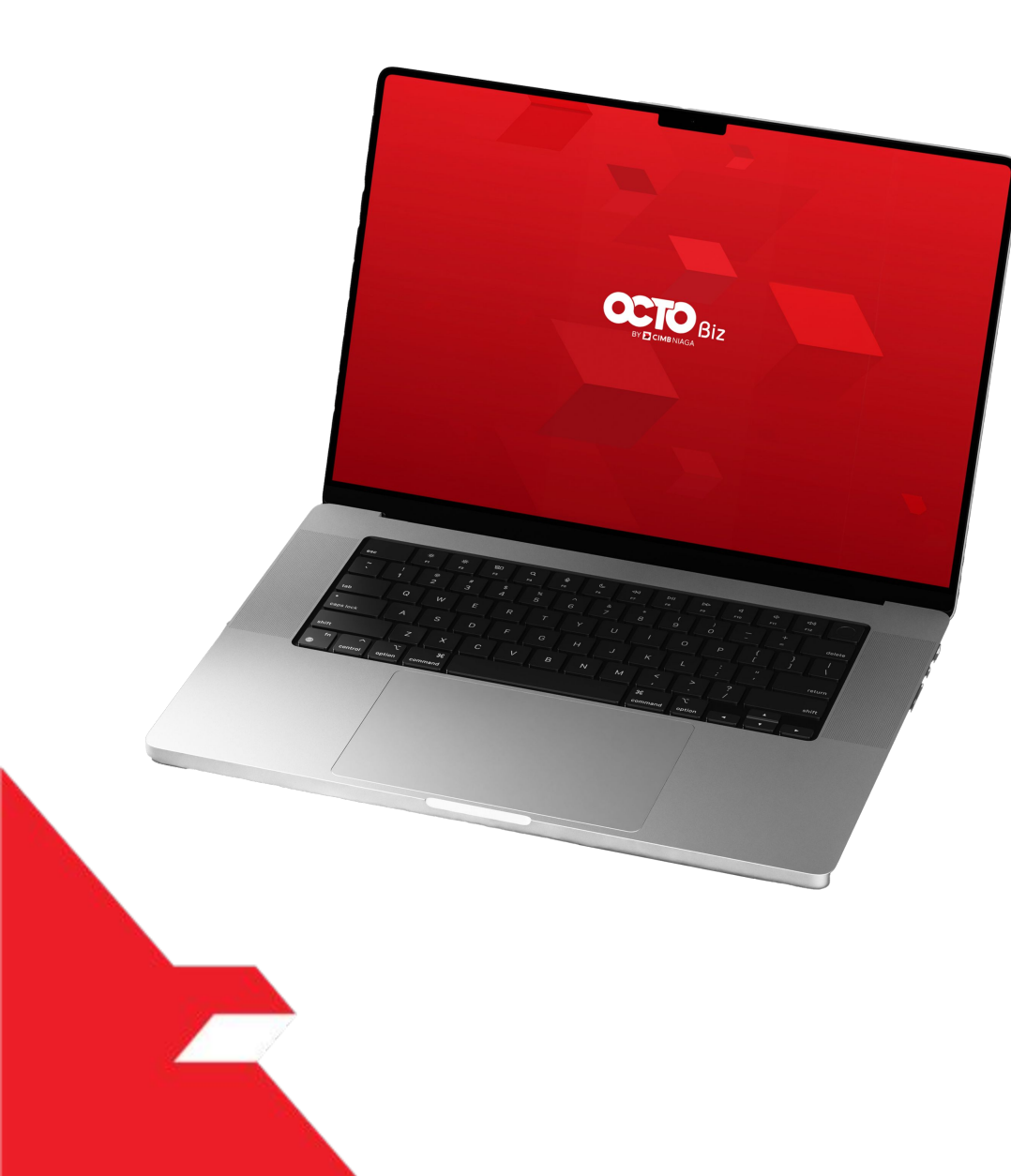

## Report - Modul Penerimaan Negara (MPN) **Download BPN** Receipt

Download all BPN Receipts via Listing Page

Download Selected BPN Receipts via Listing Page

Download Single BPN Receipt via Details Page

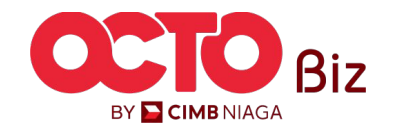

Menu : Download BPN Receipt > Download BPN Receipt

15

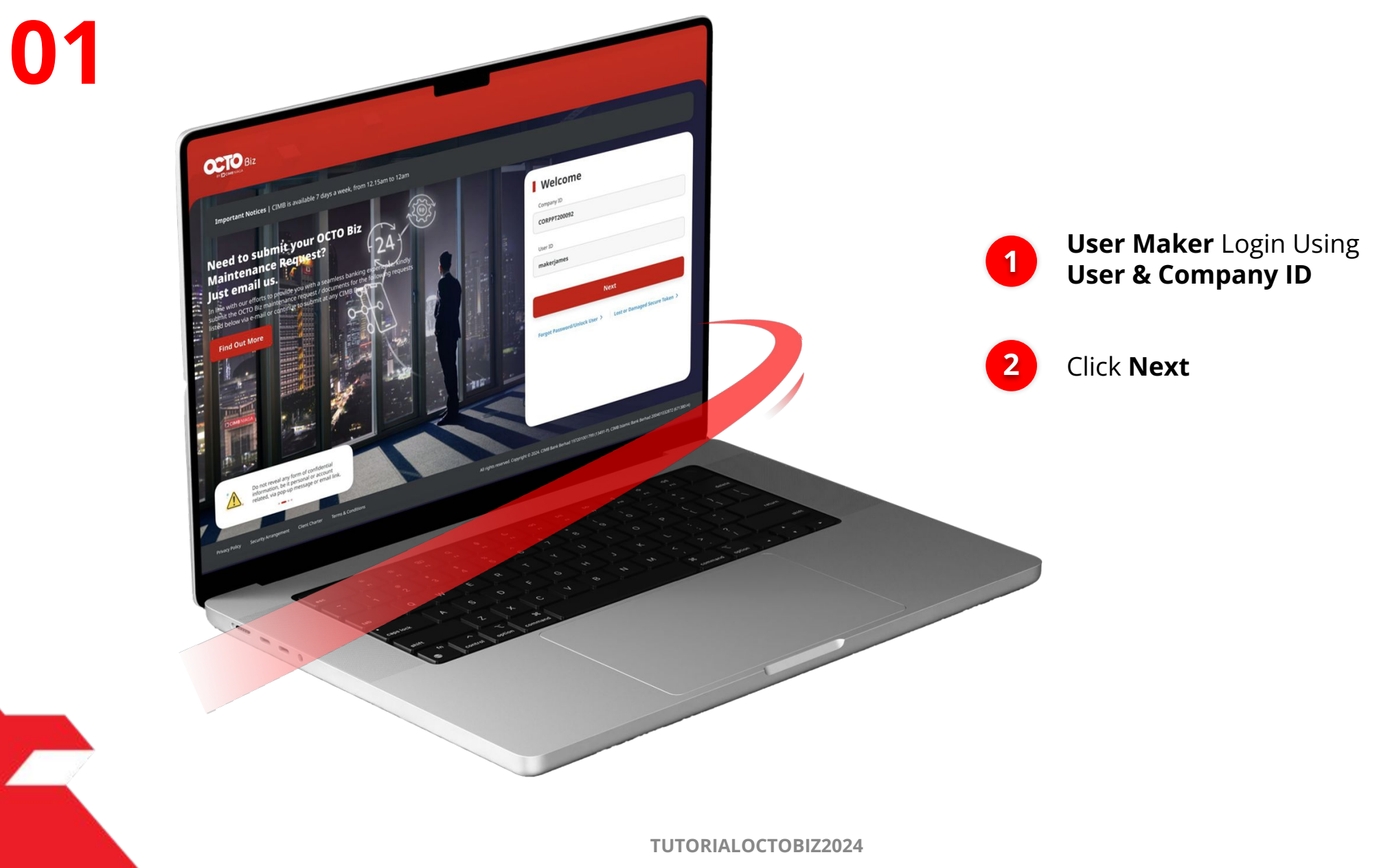

STEP

P.

Menu : Download BPN Receipt > Download BPN Receipt

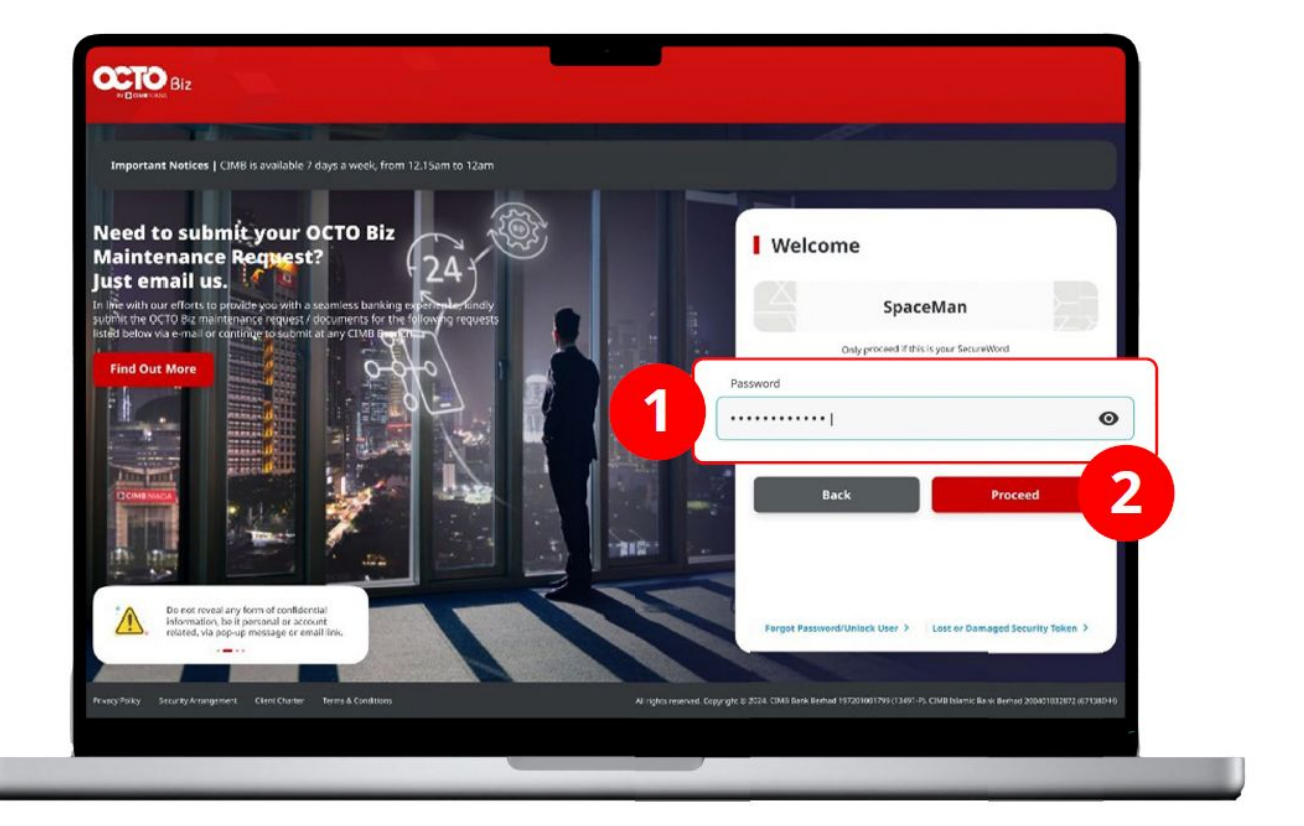

![](_page_15_Picture_4.jpeg)

![](_page_15_Picture_5.jpeg)

STEP **03** 

![](_page_16_Picture_1.jpeg)

Menu : Download BPN Receipt > Download BPN Receipt

![](_page_16_Picture_4.jpeg)

Navigate to side Menu, Click **Inquiry** 

2

Click **Transaction Status** Inquiry

![](_page_16_Picture_8.jpeg)

### step **04**

| Payment Date From *     To *     Your Reference Number       Or Jul 2024     2 Jul 2024     Enter       Transaction Group *     Payment Mode       Modul Penerimaan Negara     Select        Delt Account No.     Enter     Beneficiary Account No.       Enter     Beneficiary Account No.     Enter       Enter     Beneficiary Account No.     Enter       Carringy     Amount From To     File Name       All     Enter     Enter       Seccessful      Second       Vour Reference Name     Enter       Seccessful        Seccessful                                                                                                    |            |                                                                                                    |                                                                                                    |                          |                                                                                                    |                         |                                                                                                    |                                                                                               |                                                                                            |                                      |
|----------------------------------------------------------------------------------------------------|------------|----------------------------------------------------------------------------------------------------|----------------------------------------------------------------------------------------------------|--------------------------|----------------------------------------------------------------------------------------------------|-------------------------|----------------------------------------------------------------------------------------------------|-----------------------------------------------------------------------------------------------|--------------------------------------------------------------------------------------------|--------------------------------------|
| of jul 2024       23 jul 2024       Enter         Transaction Group *       Payment Mode         Modul Penerimaan Negara       Select          Debit Account No.       Enter       Reveliciary Account No.         Enter       Q       Enter       Beerliciary Account No.         Enter       Q       Enter       Beerliciary Account No.         Enter       Q       Enter       Enter         All        Enter       Enter       Enter         Filter by Saturs *       Successful        Saarch         Successful        Predeficiary Name       Enter       Enter         Iterry Saturs *       Successful        Saarch       Saturs *         Successful        Predeficiary Bank       Predeficiary Sature       Predeficiary Sature       Saturs *         Successful        Predeficiary Sature       Predeficiary Sature       Saturs *       Saturs *         Successful        Predeficiary Sature       Predeficiary Sature       Predeficiary Sature       Predeficiary Sature       Saturs *         Interry Sature *       Interry Sature *       Interry Sature *       Predeficiary Sature *       Sature *       Sature *         Interry Satur                                                                                                    | Payment    | Date From *                                                                                                    |                                                                                                    | To *                     |                                                                                                    |                         | Your Reference Number                                                                                                    |                                                                                               |                                                                                            |                                      |
| Tarasacion Group *       Payment Mode         Modul Penerimaan Negara       Select       No         Debt Account No.       Enter       Enter         Beneficiary Name       Beneficiary Status / Billing ID       Enter         Currenty       Amount From       To       Pile Name         All       Enter       Enter       Enter         Filter by Status *       Successful       Sacch         Successful       V       Enter       Enter         Filter by Status *       Successful       Sacch       Sacch         Image:       Image:       Image:       Image:       Sacch         Image:       Image:       Image:       Image:       Image:       Sacch         Image:       Image:       Image:       Image:       Image:       Sacch         Image:       Image:       Image:       Image:       Image:       Sacch         Image:       Image:       Image:       Image:       Image:       Image:       Image:       Image:       Image:         Image:       Image:       Image:       Image:       Image:       Image:       Image:       Image:       Image:       Image:       Image:       Image:       Image:       Imag                                                                                                    | 01 Jul 20  | 24                                                                                                    |                                                                                                    | 23 Jul 202               | 4 🔳                                                                                                    |                         | Enter                                                                                                    |                                                                                               |                                                                                            |                                      |
| Modul Penerimaan Negara       Select       No         Debit Account No.       Beneficiary Same       Beneficiary Same / Billing ID         Enter       Enter       Enter         Currency       Amount From       To         All       Enter       Enter         Successful       Secreticary Same       Beneficiary Same / Billing ID         Enter       Enter       Enter         Successful       Secreticary Same / Billing ID       Secreticary Same / Billing ID         Filter by Status *       Successful       Secreticary Same / Billing ID         Successful       V       Beneficiary Bank       Beneficiary Same / Billing ID         Image:       Image:       Secreticary Same / Billing ID       Secreticary Same / Billing ID         Image:       Image:       Secreticary Same / Billing ID       Secreticary Same / Billing ID       Secreticary Same / Billing ID         Image:       Image:       Image:       Secreticary Same / Billing ID       Secreticary Same / Billing ID       Secreticary Same / Billing ID         Image:       Image:       Image:       Image:       Secreticary Same / Billing ID       Secreticary Same / Billing ID       Secreticary Same / Billing ID       Secreticary Same / Billing ID       Secreticary Same / Billing ID       Secreticary Same / Billing ID       Secreti                                                                                                    | Transactio | on Group *                                                                                                    |                                                                                                    |                          |                                                                                                    |                         | Payment Mode                                                                                                    |                                                                                               |                                                                                            |                                      |
| Debit Account No.       Beneficiary Account No.         Enter       Enter         Beneficiary Manne       Beneficiary Manne / Pilling ID         Enter       Beneficiary Manne / Pilling ID         Enter       Enter         Amount From       To       Pile Manne         Amount From       To       Pile Manne         Filter by Sature *       Enter       Enter         Successful       Sacuth       Sacuth         Image: State of the Manne       Sacuth       Sacuth         Image: State of the Manne       Sacuth       Sacuth         Image: State of the Manne       Sacuth       Sacuth         Image: State of the Manne       Sacuth       Sacuth         Image: State of the Manne       Sacuth       Sacuth       Sacuth         Image: State of the Manne       Sacuth       Sacuth       Sacuth         Image: State of the Manne       Sacuth       Sacuth       Sacuth         Image: State of the Manne       Sacuth       Sacuth       Sacuth         Image: State of the Manne       Sacuth       Sacuth       Sacuth         Image: State of the Manne       Sacuth       Sacuth       Sacuth of the Manne         Image: State of the Manne       Sacuth of the Manne                                                                                                    | Modul      | Penerimaan                                                                                                    | Vegara                                                                                                    |                          | ~                                                                                                    | ·                       | Select                                                                                                    |                                                                                               |                                                                                            | `                                    |
| Enter     Q     Enter       Beneficiary Name     Beneficiary Mark / Billing ID       Enter     Enter       Currency     Amount From     To       All     Enter     Enter       Filter by Status *     Successful       Successful     Successful       Image: Successful     Successful       Image: Successful     Successful <t< td=""><td>Debit Acc</td><td>ount No.</td><td></td><td></td><td></td><td>Beneficiary Account No.</td><td></td><td></td><td></td></t<>                                                                                                    | Debit Acc  | ount No.                                                                                                    |                                                                                                    |                          |                                                                                                    | Beneficiary Account No. |                                                                                                    |                                                                                               |                                                                                            |                                      |
| Beneficiary Name         Beneficiary Name / Billing ID           Enter         Enter           Currency         Amount From         To         File Name           NI         Enter         Enter         Enter           Successful         File Name         Enter         Successful           Successful         Successful         Successful         Successful           Image: Successful         Successful         Successful         Successful           Image: Successful         Successful         Successful         Successful           Image: Successful         Successful         Successful         Successful           Image: Successful         Successful         Successful         Successful           Image: Successful         Successful         Successful         Successful           Image: Successful         Image: Successful         Successful         Successful           Image: Successful         Image: Successful         Successful         Successful           Image: Successful         Image: Successful         Image: Successful         Successful           Image: Successful         Image: Successful         Image: Successful         Image: Successful           Image: Successful         Image: Successful         Image: Succe                                                                                                    | Enter      | Enter                                                                                                    |                                                                                                    |                          | ۹                                                                                                    |                         | Enter                                                                                                    |                                                                                               |                                                                                            |                                      |
| Enter         Enter           Currency         Arnount From         To         Fie Name           All              Enter         Enter         Enter           Filter by Saturs *              Successful               Successful               Successful            Image: Successful               Successful               Successful               Successful            Image: Successful               Successful               Successful               Successful               Successful               Successful            Image: Successful               Successful               Successful               Successful               Successful            Image: Successful               Successful               Successful               Successful               Successful            Image: Successful               Successful               Successful               Successful            Image: Successful                 Successful               Successful               Successful            Image                                                                                                    | Beneficia  | ry Name                                                                                                    |                                                                                                    |                          |                                                                                                    |                         | Beneficiary Bank / Billing                                                                                                    | ID                                                                                            |                                                                                            |                                      |
| Currency         Amount From         To         File Name           All         Enter         Enter         Enter           File Type Status *         Successful         Currency         Amount From         Enter           Successful         Currency         Amount ()         Beneficiary Banks         File Name           Successful         Currency         Amount ()         Beneficiary Banks         Provide Name         Currency         Sarch           I termschein         Currency         Amount ()         Beneficiary Bank         Provide Name         Provide Name         Currency         Sarch         Sarch           I termschein         Currency         Amount ()         Beneficiary Bank         Provide Name         Provide Name         Provide Name         Currency         Sarch         Sarch           I termschein         Currency         Amount ()         Beneficiary Bank         Provide Name         Provide Name         Provide Name         Sarch         Sarch           I termschein         Currence Mainspin         Intername         Intername         Intername         Intername         Intername           Modul         IDR 100,000.00         I 199226255197226         Kongal Dae         Intername <thi intername<="" th="">           Modul<!--</td--><td>Enter</td><td></td><td></td><td></td><td></td><td></td><td>Enter</td><td></td><td></td><td></td></thi>                                                         | Enter      |                                                                                                    |                                                                                                    |                          |                                                                                                    |                         | Enter                                                                                                    |                                                                                               |                                                                                            |                                      |
| All       Enter       Enter         Filter by Sutures *       Successful       •         Successful       •       •         Filter by Sutures *       •       •         Successful       •       •         Filter by Sutures *       •       •         Successful       •       •         Filter by Sutures *       •       •         Successful       •       •         Filter by Sutures *       •       •         Successful       •       •       •         Filter by Sutures *       •       •       •         Successful       •       •       •       •         Image: Suture Suture Sutures *       •       •       •       •         Successful       •       •       •       •       •       •       •         Image: Suture Suture                                                                                                    | Currency   |                                                                                                    | Amount                                                                                                    | From                     | То                                                                                                    |                         | File Name                                                                                                    |                                                                                               |                                                                                            |                                      |
| Filter by Status *         Successful         Successful         Image: Successful         Image: Successful <tdi< td=""><td>All</td><td>~</td><td>Enter</td><td></td><td>Enter</td><td></td><td>Enter</td><td></td><td></td><td></td></tdi<>                                                                                                    | All        | ~                                                                                                    | Enter                                                                                                    |                          | Enter                                                                                                    |                         | Enter                                                                                                    |                                                                                               |                                                                                            |                                      |
| Crowpine stoke     Crowpine stoke     Allocate C     / Allocate C     / Allocate C <td< th=""><th></th><th></th><th></th><th></th><th></th><th></th><th></th><th></th><th></th><th>Jeanen</th></td<> |            |                                                                                                    |                                                                                                    |                          |                                                                                                    |                         |                                                                                                    |                                                                                               |                                                                                            | Jeanen                               |
| Imagina         108 100,000.00         179592253197326         Kongsi Dua         22 jul 2024         Successful           Imagina         Good Pymeet         0 of 0,000.00         179592253197326         Kongsi Dua         22 jul 2024         Successful           Imagina         Good Pymeet         108 121,111.00         179592466159234         NAAM0413165234667200         22 jul 2024         Successful           Imagina         108 121,111.00         179592466159234         NAAM0413165234667200         22 jul 2024         Successful           Imagina         108 121,111.00         17959146143832         Kongsi Dua         22 jul 2024         Successful           Imagina         108 100,000.00         17959146143832         Kongsi Dua         22 jul 2024         Successful           Imagina         108 100,000.00         17959146143832         Kongsi Dua         22 jul 2024         Successful           Imagina         108 100,000.00         17959146143832         Kongsi Dua         22 jul 2024         Successful           Imagina         Imagina         112677200000164         22 jul 2024         Successful         Successful                                                                                                    | 4 item(s)  | Transactio                                                                                                    | n ^ .                                                                                                    |                          | Beneficiary Ba                                                                                                    | ank                     | Beneficiary Name 🔥                                                                                                    | Payment<br>Date                                                                               | ∧ Created                                                                                  |                                      |
| Image: Section 2016 121,111.00         176924686169284<br>3114420/ICLM8064         NAMA0413165224667000<br>11287/220000167         22 jul 2024         Successful<br>summakiee           Image: Section 2016 121,111.00         17691946138532<br>409911156M19924         Kongsi Dua<br>11287/2200000167         22 jul 2024         Successful<br>summakiee           Image: Section 2016 121,111.00         17691946138532<br>409911156M19924         Kongsi Dua<br>1128772200000165         22 jul 2024         Successful<br>summakiee                                                                                                    | 4 item(s)  | Transactio<br>Group<br>Paymere Mo<br>Modul<br>Penerima<br>Negara<br>Croste Tax B<br>and Paymen                                                                                   | n 🗘 A<br>de II<br>an<br>ling ID                                                                                                    | mount 🗘<br>DR 800,000.00 | Beneficiary Be<br>/ Billing ID<br>Account No.                                                                                                 | ank 🛟                   | Beneficiary Name  Vour Interesce Number                                                                                                    | Payment<br>Date<br>Instruction<br>Mode<br>22 Jul 2024<br>Immediate                            | Created Table 22 Jul 2024                                                                  | ) Status ()<br>Successful            |
| Modul         10R 100,000.00         176919461438532         Kongsi Dua         22 jul 2024         Successful           Negrit         459817163/0924         TIZ4072200000165         22 jul 2024         Successful           Cruate Tax Billing 1D<br>and Ryment:         1000000000000000000000000000000000000                                                                                                    | 4 item(s)  | Transactic<br>Group<br>Paymert Modul<br>Penercima<br>Create Tax B<br>drodul<br>Penercima<br>Negara<br>Create Tax B<br>Create Tax B<br>Create Tax B                               | in constant of the second second seco | mount 🗘                  | Beneficiary Ba<br>/ Billing ID<br>Accuart No.<br>-<br>-<br>1769282558197.<br>EEDIATIEDJACH                                                    | ank 🗘                   | Boosfficiary Name<br>Vour Reference Number                                                                                                    | Payment<br>Date<br>Instruction<br>Xidde<br>22 Jul 2024<br>Inmediate                           | Created<br>22 Jul 2024<br>22 Jul 2024                                                      | Status O<br>Successful<br>Successful |
|                                                                                                    | 4 item(s)  | Transactic<br>Group Regimmer<br>Payment Res<br>Payment<br>Nogain<br>Create Tab R<br>Create Tab R<br>Create Tab R<br>Create Tab R<br>Create Tab R<br>Create Tab R<br>Create Tab R | in constant of the second second seco | mount 🗘                  | Beneficiary Ba<br>/ Billing D<br>Account No.           176928258197.           176928258197.           176924686169.           31164209CLIMBE | ank 🗘                   | Beneficiary Name      Control Control Con | Payment<br>Date<br>Intrustion<br>Mode<br>22 jul 2024<br>Immediate<br>22 jul 2024<br>Immediate | <ul> <li>Created</li> <li>22 Jul 2024</li> <li>22 Jul 2024</li> <li>22 Jul 2024</li> </ul> | Status ♀ Successful Successful       |

*Download BPN Receipt* | Download BPN Receipt

Menu : Download BPN Receipt > Download BPN Receipt

![](_page_17_Picture_4.jpeg)

Choose **Transaction** that needed to be **Downloaded** 

![](_page_17_Picture_6.jpeg)

Click **Download** Selected BPN

![](_page_17_Picture_8.jpeg)

18

TUTORIALOCTOBIZ2024

*Download BPN Receipt* | Download BPN Receipt

Menu : Download BPN Receipt > Download BPN Receipt

s t e p

| Scaren   |                                                                                                    |                                                                |                                                                                                    |                                                                                                    |                                                                                                    |                                                           |                                                    |  |
|----------|----------------------------------------------------------------------------------------------------|----------------------------------------------------------------|----------------------------------------------------------------------------------------------------|----------------------------------------------------------------------------------------------------|----------------------------------------------------------------------------------------------------|-----------------------------------------------------------|----------------------------------------------------|--|
|          |                                                                                                    |                                                                |                                                                                                    |                                                                                                    |                                                                                                    |                                                           |                                                    |  |
| Paymer   | nt Date From *                                                                                                    | To *                                                           |                                                                                                    | Your Reference Number                                                                                                    |                                                                                                    |                                                           |                                                    |  |
| 01 Jul 3 | 2024                                                                                                    | 23 Jul 2024                                                    | •                                                                                                    | Enter                                                                                                    |                                                                                                    |                                                           |                                                    |  |
| Transac  | ction Group *                                                                                                    |                                                                |                                                                                                    | Payment Mode                                                                                                    |                                                                                                    |                                                           |                                                    |  |
| Modu     | l Penerimaan Negara                                                                                                    | a)                                                             | *                                                                                                    | Select                                                                                                    |                                                                                                    |                                                           | *                                                  |  |
| Debit A  | ccount No.                                                                                                    |                                                                |                                                                                                    | Beneficiary Account No.                                                                                                    |                                                                                                    |                                                           |                                                    |  |
| Enter    |                                                                                                    |                                                                | ۹                                                                                                    | Enter                                                                                                    |                                                                                                    |                                                           |                                                    |  |
| Benefic  | iary Name                                                                                                    |                                                                |                                                                                                    | Beneficiary Bank / Billing                                                                                                    | ID                                                                                                    |                                                           |                                                    |  |
| Enter    |                                                                                                    |                                                                |                                                                                                    | Enter                                                                                                    |                                                                                                    |                                                           |                                                    |  |
| Current  | cy Amo                                                                                                    | unt From                                                       | То                                                                                                    | File Name                                                                                                    |                                                                                                    |                                                           |                                                    |  |
| All      | ♥ Ente                                                                                                    | er                                                             | Enter                                                                                                    | Enter                                                                                                    |                                                                                                    |                                                           |                                                    |  |
| Filter b | v Status *                                                                                                    |                                                                |                                                                                                    |                                                                                                    |                                                                                                    |                                                           |                                                    |  |
| Succe    | ssful                                                                                                    |                                                                | ~                                                                                                    |                                                                                                    |                                                                                                    |                                                           |                                                    |  |
|          |                                                                                                    |                                                                |                                                                                                    |                                                                                                    |                                                                                                    |                                                           | Search                                             |  |
| (itam)   | e)                                                                                                    |                                                                |                                                                                                    |                                                                                                    |                                                                                                    | -                                                         | Search                                             |  |
| 4 item(  | S)<br>Transaction<br>Group<br>Payment Mode                                                                                                    | Amount 🗘                                                       | Beneficiary Bank<br>/ Billing ID<br>Account No.                                                                                                    | <ul> <li>Beneficiary Name A</li> <li>Your Befessore Number *</li> </ul>                                                                                                    | Payment<br>Date<br>Instruction<br>Mode                                                                        |                                                           | Search<br>Ç Status Ç                               |  |
| 4 item(  | S) Transaction Group Payment Mode Modul Penerimaan Negara Crote Tas Billing ID ard Payment                                                                                                    | Amount 🗘<br>IDR 800,000.00                                     | Beneficiary Bank<br>/ Billing ID<br>Account to                                                                                                    | Beneficiary Name                                                                                                    | Payment<br>Date<br>Instruction<br>Mode<br>22 jul 2024<br>Immediate                                            | <ul> <li>Created<br/>Date</li> <li>22 Jul 2024</li> </ul> | Search                                             |  |
| 4 item(  | s) Transaction C<br>Poymer back C<br>Modul<br>Modul<br>Percentinaan<br>Conse Tas Billing ID<br>and Payment<br>Conse Tas Billing ID<br>and Payment<br>Conse Tas Billing ID<br>Conse Tas Billing ID | Amount ©                                                       | Beneficiary Bank<br>Asterna Do<br>Account to                                                                                                    | Beneficiary Name      Constrained and      Constrained and      Con | Payment<br>Date<br>Instruction<br>Mode<br>22 jul 2024<br>Immediate                                            | Created           22 Jul 2024           22 Jul 2024       | Search                                             |  |
| 4 item(  | s)                                                                                                    | Amount 0<br>IDR 800,000.00<br>IDR 100,000.00<br>IDR 121,111.00 | Beneficiary Bank         Alling ID           Account No:         .           1769282581977326         .           1769282581977326         .           1769282581977326         .           1769282581977326         .           1769282581977326         . | Beneficiary Nume, Comparison Structure, Structure, Comparison Structure, Structure, Comparison, Structure, Structure, St                   | Payment<br>Date<br>Date<br>Date<br>Production<br>Mode<br>22 jul 2024<br>Immediate<br>22 jul 2024<br>Immediate | Created     Z2 Jul 2024     22 Jul 2024     22 Jul 2024   | Search  Status  Successful  Successful  Successful |  |

System will show Successfully Generated Pop-Up

User can go to **Reporting Menu** and **Download the Report** 

![](_page_18_Picture_6.jpeg)

![](_page_19_Picture_1.jpeg)

![](_page_19_Figure_2.jpeg)

![](_page_19_Picture_3.jpeg)

![](_page_19_Picture_4.jpeg)

Click **Download Reports** 

![](_page_19_Picture_6.jpeg)

20

Menu : Download BPN Receipt > Download BPN Receipt

Download BPN Receipt | Download BPN Receipt

Menu : Download BPN Receipt > Download BPN Receipt

![](_page_20_Picture_3.jpeg)

![](_page_21_Picture_2.jpeg)

![](_page_21_Picture_3.jpeg)

₩ | ₩

| ∀ Draw ~ 🔗 | ①   A <sup>N</sup>   მあ   Ask Copilot | - + 🕶   1                              | of 5   🥥        | CB                   | 9   <b>6</b>   18   2   2 |
|------------|---------------------------------------|----------------------------------------|-----------------|----------------------|---------------------------|
|            |                                       |                                        |                 |                      |                           |
|            |                                       |                                        |                 |                      |                           |
|            |                                       |                                        |                 |                      |                           |
|            |                                       | BUKTI PENERIMAAN NEGAR                 | A               |                      |                           |
|            | PT. Bank CIMB Niaga, Tbk              | Penerimaan Pajak                       |                 | Kementerian Keuangan |                           |
|            | Data Pembayaran:                      |                                        |                 |                      |                           |
|            | Tanggal dan Jam Bayar                 | : 22/07/2024 12:50:27                  | NTB             | : 005691941867       |                           |
|            | Tanggal Buku                          | : 22/07/2024                           | NTPN            | : B1AB511EEQ2J4K1M   |                           |
|            | Kode Cabang Bank                      | : 047007 - Internet Banking            | STAN            | : 941867             |                           |
|            | Data Setoran:                         |                                        |                 |                      |                           |
|            | Kode Billing                          | : 176986482528310                      |                 |                      |                           |
|            | NPWP                                  | : 1091031210910452                     |                 |                      |                           |
|            | Nama Wajib Pajak                      | : Kongsi Dua                           |                 |                      |                           |
|            | Alamat                                | : Jalan Yogyakarta Bahagia Selalu, RT0 | 01/RW002, SIDOM | IULYO, BAMBANG       |                           |
|            | Jumlah Setoran                        | : 300,000.00                           |                 | Kode Mata Uang : IDR |                           |
|            | Terbilang                             | : Tiga Ratus Ribu                      |                 |                      |                           |
|            | Jumlah Detil                          | -1                                     |                 |                      |                           |

This is a computer generated message and requires no signature Informasi ini hasil cetakan komputer dan tidak memerlukan tanda tangan

Tanggal Cetak 2024-07-23 10:04:42.578

![](_page_22_Picture_5.jpeg)

![](_page_23_Picture_0.jpeg)

## Report - Modul Penerimaan Negara (MPN) **Download BPN** Receipt

Download all BPN Receipts via Listing Page

Download Selected BPN Receipts via Listing Page

Download Single BPN Receipt via Details Page

![](_page_23_Picture_5.jpeg)

Menu : Download BPN Receipt > Download BPN Receipt

25

BY 🔁 CIMB NIAGA

![](_page_24_Picture_2.jpeg)

STEP

P.

Menu : Download BPN Receipt > Download BPN Receipt

![](_page_25_Picture_3.jpeg)

![](_page_25_Picture_4.jpeg)

![](_page_25_Picture_5.jpeg)

STEP **03** 

![](_page_26_Picture_1.jpeg)

![](_page_26_Picture_2.jpeg)

![](_page_26_Figure_3.jpeg)

Click Transaction Status Inquiry

![](_page_26_Picture_5.jpeg)

27

*Download BPN Receipt* | Download BPN Receipt

Menu : Download BPN Receipt > Download BPN Receipt

Download BPN Receipt | Download BPN Receipt

Menu : Download BPN Receipt > Download BPN Receipt

## 04

STEP

| Se | arch             |                                                                                                    |                                                                                       |                                          |                                                                                                    |                                                                                                    |                                                                                                    |                                                                                                    |                                                                                                    |                                                                              |
|----|------------------|----------------------------------------------------------------------------------------------------|---------------------------------------------------------------------------------------|------------------------------------------|----------------------------------------------------------------------------------------------------|----------------------------------------------------------------------------------------------------|----------------------------------------------------------------------------------------------------|----------------------------------------------------------------------------------------------------|----------------------------------------------------------------------------------------------------|------------------------------------------------------------------------------|
|    | Payment Date F   | From *                                                                                                    |                                                                                       | To *                                     |                                                                                                    |                                                                                                    | Your Reference Number                                                                                                    | er -                                                                                                    |                                                                                                    |                                                                              |
| C  | 01 Jul 2024      |                                                                                                    |                                                                                       | 23 Jul 202                               | 4                                                                                                    |                                                                                                    | Enter                                                                                                    |                                                                                                    |                                                                                                    |                                                                              |
|    | Transaction Gro  | oup *                                                                                                    |                                                                                       |                                          |                                                                                                    |                                                                                                    | Payment Mode                                                                                                    |                                                                                                    |                                                                                                    |                                                                              |
|    | Modul Pener      | rimaan Ne                                                                                                    | igara                                                                                 |                                          |                                                                                                    | ~                                                                                                    | Select                                                                                                    |                                                                                                    |                                                                                                    |                                                                              |
|    | Debit Account M  | No.                                                                                                    |                                                                                       |                                          |                                                                                                    |                                                                                                    | Beneficiary Account No                                                                                                    | >.                                                                                                    |                                                                                                    |                                                                              |
|    | Enter            |                                                                                                    |                                                                                       |                                          |                                                                                                    | ۹                                                                                                    | Enter                                                                                                    |                                                                                                    |                                                                                                    |                                                                              |
|    | Beneficiary Nan  | ne                                                                                                    |                                                                                       |                                          |                                                                                                    |                                                                                                    | Beneficiary Bank / Billi                                                                                                    | ng ID                                                                                                    |                                                                                                    |                                                                              |
|    | Enter            |                                                                                                    |                                                                                       |                                          |                                                                                                    |                                                                                                    | Enter                                                                                                    |                                                                                                    |                                                                                                    |                                                                              |
|    | Currency         |                                                                                                    | Amount From                                                                           | n                                        | То                                                                                                    |                                                                                                    | File Name                                                                                                    |                                                                                                    |                                                                                                    |                                                                              |
|    | All              | •                                                                                                    | Enter                                                                                 |                                          | Enter                                                                                                    |                                                                                                    | Enter                                                                                                    |                                                                                                    |                                                                                                    |                                                                              |
|    | Filter by Status |                                                                                                    |                                                                                       |                                          |                                                                                                    |                                                                                                    |                                                                                                    |                                                                                                    |                                                                                                    |                                                                              |
|    | Successful       |                                                                                                    |                                                                                       |                                          |                                                                                                    | ~                                                                                                    |                                                                                                    |                                                                                                    |                                                                                                    |                                                                              |
| 41 | item(s)          |                                                                                                    |                                                                                       |                                          |                                                                                                    |                                                                                                    |                                                                                                    | _                                                                                                    |                                                                                                    | Search                                                                       |
| 41 | item(s)          | iransaction<br>iroup<br>ayment Mode                                                                                                    | Armos                                                                                 | int O                                    | Benefi<br>/ Billin<br>Account                                                                                                    | ciary Bank<br>g ID<br>No.                                                                                                    | Seneficiary Name A<br>Your Reference Number V                                                                                                    | Payment<br>Date<br>Instruction<br>Mode                                                                                                    |                                                                                                    | Search                                                                       |
| 4  | item(s)          | ransaction<br>iroup<br>ayment Mode                                                                                                    | Amos<br>IDR 100,000                                                                   | int ≎<br>0.00                            | Benefi<br>/ Billin<br>Account                                                                                                    | ciary Bank<br>g ID<br>No.                                                                                                    | Beneficiary Name<br>Tour Riterios Numeer<br>JUL2 4072200000017                                                                                                    | Payment<br>Date<br>Date<br>Date<br>Date<br>Date<br>Date<br>Date<br>Dat                                                                                                    | Created<br>Date                                                                                                    | Search                                                                       |
| 4  | item(s)          | ransaction<br>iroup<br>aan<br>Billing ID<br>ext<br>renter Insan<br>legara<br>reats Tax Billing<br>Payment                                                                                                    | Amoc<br>IDR 100,000<br>9 20                                                           | int ≎<br>0.00                            | Benefi<br>/ Billin<br>Accourt<br>-<br>-<br>176928<br>EEDTATT                                                                                                    | ciary Bank<br>g ID<br>No.<br>XIS<br>XIS<br>XIS<br>XIS<br>XIS<br>XIS<br>XIS<br>XIS<br>XIS<br>XIS                                                                                                    | Beseficiary Name      bus faterood Nume     pr.2.40725000000017     Kongsi Dua     IT20/0725000000149                                                                                                    | Payment<br>Date<br>Introduction<br>Mode<br>22 Jul 2024<br>Introducte                                                                                                    | Created<br>Date                                                                                                    | C Status<br>Success<br>Success                                               |
|    | item(s)          | ransaction<br>ayment Mode<br>alignment Mode<br>Billing ID<br>rester furbaun<br>kegara<br>rester Tar Billing<br>feneri maan<br>kegara<br>reste Tar Billing<br>of Byyment                                                                                                    | Amos<br>IDR 100,000<br>g ID<br>IDR 11<br>IDR 11<br>g ID                               | int ≎<br>0.00<br>21,111.00               | Benefit         FBIIIn           Account         -           176924         -           176924         315442                                                                                                    | Clary Bank<br>g ID<br>No.<br>1258197326<br>SteDiracijQe<br>ISB6169284<br>SpcLLMBB64                                                                                                    | Benefictary Name         ************************************                                                                                                    | Porpresent<br>Decoversion<br>Mode<br>22 Jul 2024<br>Investuate<br>22 Jul 2024<br>Investuate                                                                                                    | <ul> <li>Created</li> <li>22 Jul 2024</li> <li>22 Jul 2024</li> </ul>                                                    | Search  Status Success Success Success                                       |
|    | item(s)          | rensaction<br>roug over toda<br>aan<br>Billing ID<br>rot<br>constructions of the<br>construction of Payment<br>dodul<br>construction of Payment<br>dodul<br>construction of Payment                                                                                                    | Amou<br>IDR 100.00<br>9 0 0<br>10R 1<br>10R 1                                         | nt \$<br>0.00                            | Benefit<br>/ Billin<br>Account<br>-<br>-<br>176928<br>EEDLAIT<br>176928<br>EEDLAIT<br>176928<br>176919<br>409811                                                                                                    | Clery Bank 4<br>3 10<br>CC 2256197326<br>6456169284<br>4666169284<br>A666169284<br>A666169284                                                                                                    | Beseficiary Name         *           Busin Reteriore Numeer         *           JL 240722000000017         *           Manage Numeer         *           Reserve Numeer         *           Reserve Numeer         *  < | Payment<br>Date<br>Notice           22 Jul 2024           Jornesdute           22 Jul 2024           Investute           22 Jul 2024           Investute           22 Jul 2024           Investute           22 Jul 2024 | <ul> <li>Created<br/>Date</li> <li>22 Jul 2024</li> <li>22 Jul 2024</li> <li>22 Jul 2024</li> <li>22 Jul 2024</li> </ul> | C Status<br>Success<br>Success<br>Success                                    |
|    | item(s)          | renation of the second second | C Amoc<br>IDR 100,00<br>9 0 0<br>9 0 0<br>9 0<br>9 0<br>9 0<br>9 0<br>9 0<br>9 0<br>9 | nnt \$<br>0.00<br>21,111.00<br>00.000.00 | 2 5944 17<br>2 40004<br>2 170922<br>2 170922<br>1 170922<br>1 170922<br>1 17092<br>1 17092<br>1 | Clary Bank<br>19 JD 35<br>1229197726<br>18004C100<br>18004C100<br>18004C100<br>18004C100<br>18004C100<br>18004C100<br>18004C100<br>18004C100<br>18004C100<br>18004C100<br>18004C100<br>18004C100<br>18004C10<br>18004C10<br>18000 | Beneficiary Name         *           But-Ritericol Number         *           III.JAR722000000017         *           III.JAR722000000017         *           NAAA04131652346472         *           III.JAR72200000016         *           NAAA04131652346472         *           Konggi Dua         *           III.JAR722000001616         *                                                                                                    | Payment<br>Date<br>Proposition           22 Jul 2024<br>Interestiate           22 Jul 2024<br>Interestiate           22 Jul 2024<br>Interestiate           22 Jul 2024<br>Interestiate                                   | Created     Z2 Jul 2024     Z2 Jul 2024     Z2 Jul 2024     Z2 Jul 2024     Z2 Jul 2024                                  | Search     Search     Search     Success     Success     Success     Success |

| Status : Successful                                                                       |                                                   |                                           |
|-------------------------------------------------------------------------------------------|---------------------------------------------------|-------------------------------------------|
| Creation Date:                                                                            | Reference No.                                     |                                           |
| 22 Jul 2024 08:25:04 WIB                                                                  | 1T1240722000001                                   | 65                                        |
| Transaction Group                                                                         |                                                   |                                           |
| Transaction Group<br>Modul Penerimaan Negara                                              |                                                   |                                           |
| Sender Details                                                                            |                                                   |                                           |
| From Account<br>703200873600-IDR CIKI                                                     | Payment Mode<br>Create Tax Billing ID and Payment | Payment Date<br>22 Jul 2024               |
| Transaction Details                                                                       |                                                   |                                           |
| Transaction Currency Amount<br>IDR - INDONESIA 100,000.00<br>RUPIAH                       | NTB<br>005691813835                               | NTPN<br>4E98F1TRSM7J8924                  |
| NPWP                                                                                      | Billing ID                                        | Tax Payer Name                            |
| 1091031210910432                                                                          | 170919401438332                                   | Kongsi bua                                |
| Tax Payer Address<br>Jalan Yogyakarta Bahagia Selalu,<br>RT001/RW002, SIDOMULYO, BAMBANG  | Billing Reference                                 | Tax Account Code<br>411211 - Domestic VAT |
| Deposit Type                                                                              | Terbilang                                         | Expired Billing Date                      |
| 107 - Additional Payment for Voluntary<br>Disclosure Program Art. 7(4) point b HPP<br>Law | Seratus Ribu Rupiah                               | 29 Jul 2024 08:25:06 WIB                  |
| Tax Period                                                                                | Total Debit Amount                                |                                           |
| Jun 2024 - Jun 2024                                                                       | IDR 100,000.00                                    |                                           |
| Other Details                                                                             |                                                   |                                           |
| Payment Description                                                                       | Send BPN Email Notification                       |                                           |
| User Activities                                                                           |                                                   |                                           |
|                                                                                           |                                                   |                                           |
| User Ac                                                                                   | tivities Date                                     | 7 Time Remark                             |
| WSAPPROVER2 - Wan San Approver User 2 Ap                                                  | prove 22 Jul                                      | 2024 08:33:34 WIB                         |

![](_page_27_Picture_5.jpeg)

Click Transaction Hyperlink that needed to Download

![](_page_27_Picture_7.jpeg)

Click **Download Bill** 

![](_page_27_Picture_9.jpeg)

STEP **03** 

| - Nepr | ont successionly generated, do to kepon                                                   | ang > Download keports to re                      | neve this report.                         |  |
|--------|-------------------------------------------------------------------------------------------|---------------------------------------------------|-------------------------------------------|--|
|        | Creation Date:<br>22 Jul 2024 08:25:04 WIB                                                | Reference No.<br>IT124072200000011                | 5                                         |  |
|        | Transaction Group                                                                         |                                                   |                                           |  |
|        | Transaction Group<br>Modul Penerimaan Negara                                              |                                                   |                                           |  |
|        | Sender Details                                                                            |                                                   |                                           |  |
|        | From Account<br>703200873600-IDR CIKI                                                     | Payment Mode<br>Create Tax Billing ID and Payment | Payment Date 22 Jul 2024                  |  |
|        | Transaction Details                                                                       |                                                   |                                           |  |
|        | Transaction Currency Amount<br>IDR - INDONESIA 100,000.00<br>RUPIAH                       | NTB<br>005691813835                               | NTPN<br>4E98F1TRSM7J8924                  |  |
|        | NPWP<br>1091031210910452                                                                  | Billing ID<br>176919461438532                     | Tax Payer Name<br>Kongsi Dua              |  |
|        | Tax Payer Address<br>Jalan Yogyakarta Bahagia Selalu,                                     | Billing Reference                                 | Tax Account Code<br>411211 - Domestic VAT |  |
|        | RT001/RW002, SIDOMULYO, BAMBANG                                                           | Terbilang                                         | Expired Billing Date                      |  |
|        | 107 - Additional Payment for Voluntary<br>Disclosure Program Art. 7(4) point b HPP<br>Law | Seratus Ribu Rupiah                               | 29 Jul 2024 08:25:06 WIB                  |  |
|        | Tax Period<br>Jun 2024 - Jun 2024                                                         | Total Debit Amount                                |                                           |  |
|        | Other Details                                                                             |                                                   |                                           |  |
|        | Payment Description                                                                       | Send BPN Email Notification                       |                                           |  |
|        | User Activities                                                                           |                                                   |                                           |  |
|        | User Activi                                                                               | ties Date /                                       | Time Remark                               |  |
|        | WSMAKER - Wan San Maker Subm                                                              | it 22 Jul 2                                       | 024 08:25:08 WIB ·                        |  |

#### *Download BPN Receipt* | Download BPN Receipt

Menu : Download BPN Receipt > Download BPN Receipt

#### System will show Successfully Generated Pop-Up

User can go to **Reporting Menu** and Download the Report

![](_page_28_Picture_6.jpeg)

![](_page_29_Picture_1.jpeg)

![](_page_29_Picture_2.jpeg)

![](_page_29_Picture_3.jpeg)

Click **Download Reports** 

![](_page_29_Picture_5.jpeg)

30

Menu : Download BPN Receipt > Download BPN Receipt

Download BPN Receipt | Download BPN Receipt

Menu : Download BPN Receipt > Download BPN Receipt

![](_page_30_Picture_3.jpeg)

![](_page_31_Picture_2.jpeg)

BY CIMB NIAGA

![](_page_32_Picture_1.jpeg)

This is a computer generated message and requires no signature Informasi ini hasil cetakan komputer dan tidak memerlukan tanda tangan

Tanggal Cetak 2024-07-23 10:04:42.578

![](_page_32_Picture_4.jpeg)

33

Menu : Download BPN Receipt > Download BPN Receipt

TUTORIALOCTOBIZ2024

![](_page_33_Picture_0.jpeg)

# **SENDING BPN EMAIL NOTIFICATION**

Report - Modul Penerimaan Negara (MPN)

![](_page_33_Picture_3.jpeg)

![](_page_33_Picture_4.jpeg)

Menu : Download BPN Receipt > Download BPN Receipt

35

BY 🔁 CIMB NIAGA

![](_page_34_Picture_2.jpeg)

STEP

10

Menu : Download BPN Receipt > Download BPN Receipt

![](_page_35_Picture_3.jpeg)

![](_page_35_Picture_4.jpeg)

![](_page_35_Picture_5.jpeg)

![](_page_36_Picture_1.jpeg)

### System will navigate to **Dashboard Page**

![](_page_36_Picture_3.jpeg)

Navigate to side menu, **Click Transaction** 

![](_page_36_Figure_5.jpeg)

Click **Create Tax & Billing** ID or Tax Payment via Billing ID

![](_page_36_Picture_7.jpeg)

37

Menu : Download BPN Receipt > Download BPN Receipt

Menu : Download BPN Receipt > Download BPN Receipt

| Transaction Group           |          |   |                                                                       |
|-----------------------------|----------|---|-----------------------------------------------------------------------|
| Transaction Group *         |          |   |                                                                       |
| Modul Penerimaan Negara     |          | * |                                                                       |
| Sender Details              |          |   |                                                                       |
| From Account *              |          |   | Payment Mode *                                                        |
| 703200873600-IDR CIKI       |          | ٩ | Create Tax Billing ID and Payment                                     |
| Payment Date * 🜒            |          |   |                                                                       |
| 23 jul 2024                 |          |   |                                                                       |
|                             |          |   | _                                                                     |
| Transaction Details         |          |   | Tax List                                                              |
| Transaction Currency *      | Amount * |   | NPWP *                                                                |
| IDR - INDONESIA RUPIAH 🗸 🗸  | 122,222  |   | 1091031210910452                                                      |
| Tax Account Code *          |          |   | Deposit Type *                                                        |
| 411211 - Domestic VAT       |          | ~ | 121 - Domestic VAT that Previously Get Uncollected-VAT Facilities 🗸 🗸 |
| Tax Period From * To *      | Year *   |   |                                                                       |
| June 🗸 Jun                  | e v 2024 | ~ |                                                                       |
| Other Details               |          |   |                                                                       |
|                             |          |   |                                                                       |
| Payment Description         |          |   |                                                                       |
| Send BPN Email Notification |          |   | Email Address *                                                       |
| Νο                          | Yes      |   | receiver@email.com                                                    |
|                             |          |   |                                                                       |
|                             |          |   |                                                                       |
|                             |          |   | Add Another Transaction Save as Draft Next                            |

![](_page_37_Picture_4.jpeg)

Make sure Send BPN Email Notification Feature on Other Details while Create transaction is turned on, and input Email

![](_page_37_Picture_6.jpeg)

STEP 05

| Successful<br>© Reference No. : ITI2407230000                                                                                                    | 000186 () Submitted On : 23 Jul 2024 14:18:10 WIB |                                                                                                    |
|----------------------------------------------------------------------------------------------------|---------------------------------------------------|----------------------------------------------------------------------------------------------------|
| Note: Refer to Transaction Status                                                                                                    | Inquiry Module for latest details updated status. |                                                                                                    |
| Transaction Group                                                                                                    |                                                   |                                                                                                    |
| Transaction Group<br>Modul Penerimaan Negara                                                                                                    |                                                   |                                                                                                    |
| Sender Details                                                                                                    |                                                   |                                                                                                    |
| From Account<br>703200873600-JDR CIKI<br>Payment Date<br>23 Jul 2024                                                                                                    |                                                   | Payment Mode<br>Create Tax Billing ID and Payment                                                                                                    |
| Transaction Details                                                                                                    |                                                   |                                                                                                    |
| Tarsaction Currency<br>IDR - INDONESIA RUPIAH<br>Tar Pager Name<br>Kongsi Dua<br>Tar Account Code<br>411211 - Domestic VAT<br>Terbilang<br>Seratus Dua Puluh Dua Ribu Dua Rat<br>Total Debit Amount.<br>IDR 122,222.00 | Arrount<br>122,222.00<br>tus Dua Puluh Dua Rupiah | NPWP<br>1091031210910452<br>Tax Payer Address<br>Jalan Yogyakarta Bahagia Selalu, RT001/RW002, SIDOMULYO, BAMBANG<br>Deposit Type<br>121 - Domestic VAT that Previously Get Uncollected-VAT Facilities<br>Tax Period<br>Jun 2024 - Jun 2024 |
| Other Details                                                                                                    |                                                   |                                                                                                    |
| Payment Description<br>-<br>Send BPN Email Notification<br>Yes                                                                                                    |                                                   | Email Address<br>receiver@email.com                                                                                                    |
|                                                                                                    |                                                   | Print Save to Tax List Make Another Transaction                                                                                                    |

Sending BPN Email Notification | Download BPN Receipt

Menu : Download BPN Receipt > Download BPN Receipt

## After **Transaction is Approved**, and **Acknowledgement is shown**, Email Notification will send to Email that already input Before

![](_page_38_Picture_5.jpeg)

Sending BPN Email Notification | Download BPN Receipt

Menu : Download BPN Receipt > Download BPN Receipt

# s t e p

![](_page_39_Picture_3.jpeg)

Incoming Email Display

![](_page_39_Picture_5.jpeg)

40

TUTORIALOCTOBIZ2024

![](_page_40_Picture_0.jpeg)

Report - Modul Penerimaan Negara (MPN)

## **Generate MPN Transaction Report**

![](_page_40_Picture_3.jpeg)

Menu : Download BPN Receipt > Download BPN Receipt

![](_page_41_Figure_3.jpeg)

![](_page_41_Picture_4.jpeg)

![](_page_41_Picture_5.jpeg)

Click Generate Reports

![](_page_41_Picture_7.jpeg)

STEP

02

| action                                                             |                                                          |                                          | ~ M          | PN Transaction R     | eport         |              |            |                            |               | ~            |
|--------------------------------------------------------------------|----------------------------------------------------------|------------------------------------------|--------------|----------------------|---------------|--------------|------------|----------------------------|---------------|--------------|
| Status<br>Select                                                   |                                                          |                                          | Pa           | iyment Creation Date | *             | Ē            | Ta<br>] 23 | Jul 2024                   |               | Ē            |
| Listing                                                            |                                                          |                                          |              |                      |               |              |            |                            | 3             | Search       |
| Reference No. 🗘 From Account 🗘                                     | Tax Payer Name 🗘 Compa                                   | any ID 💲 Billing ID 💲                    | №ТВ 🗘        | NTPN 🗘               | Biller Type 💲 | Currency 🗘 🖌 | lmount 🗘   | Created Date               | )Payment Date | 🗘 Status 🗘   |
| ITI240716000005265 703207583100<br>ITI240716000005266 703207583100 | NAMA0413165234647000 ZKCOR<br>NAMA0413165234647000 ZKCOR | P2 176960109380058<br>P2 176947341771681 | 005686334898 | 027B35FHT6CHP0EQ     | DJP           | IDR 1        | 000        | 16 Jul 2024<br>16 Jul 2024 | 16 Jul 2024   | Successful   |
| ITI240716000005263 703207583100                                    | NAMA0413165234647000 ZKCOR                               | P2 176951285712651                       |              |                      | DJP           | IDR 7        | 000001     | 16 Jul 2024                | 16 Jul 2024   | Unsuccessful |
| IT1240716000005264 703207583100                                    | NAMA0413165234647000 ZKCOR                               | P2 176956315769365                       | 0            | a.                   | DJP           | IDR 7        | 000000     | 16 Jul 2024                | 16 Jul 2024   | Unsuccessful |
| ITI240712000005245 703207583100                                    | NAMA0413165234647000 ZKCOR                               | P2 176943839959003                       | *            | 4                    | DJP           | IDR 7        | 000000     | 12 Jul 2024                | 19 Jul 2024   | Unsuccessful |
| ITI240712000005246 703207583100                                    | NAMA0413165234647000 ZKCOR                               | P2 176948298204577                       | 005689301858 | 140C73MMT67OUHD1     | DJP           | IDR 1        | 200        | 12 Jul 2024                | 19 Jul 2024   | Successful   |
| ITI240712000005244 703207583100                                    | NAMA0413165234647000 ZKCOR                               | P2 -                                     |              |                      | DJP           | IDR 1        | 200        | 12 Jul 2024                | 12 Jul 2024   | Unsuccessful |
| ITI240712000005241 703200963800                                    | NAMA0413165234647000 ZKCOR                               | P2 176910660082247                       | 005683656922 | 025FA5FHROAR8617     | DJP           | IDR          | 200        | 12 Jul 2024                | 13 Jul 2024   | Successful   |
| ITI240712000005242 703200963800                                    | NAMA0413165234647000 ZKCOR                               | P2 176960950806276                       | 005683656926 | 5521C11EE29M69O4     | DJP           | IDR 1        | 100        | 12 Jul 2024                | 13 Jul 2024   | Successful   |
|                                                                    |                                                          |                                          | < 1          | of 3 >               |               |              |            |                            |               |              |

Menu : Download BPN Receipt > Download BPN Receipt

#### System will navigate to **Generate Reports** inquiry & Listing Page

- 1 Choose Transaction as Report Type dan pilih *MPN Transaction Report* sebagai *Report Name*
- 2

4

Choose Payment Creation Date

3 Click Search

Click Generate Report

![](_page_42_Picture_11.jpeg)

Download BPN Receipt | Download BPN Receipt

Menu : Download BPN Receipt > Download BPN Receipt

![](_page_43_Figure_2.jpeg)

| R                 | eport successfully generated. Go to Rep | iorting > Download Reports to re | etrieve this report.         |                       |                 |          |              |                  |              | 2 |                                   |
|-------------------|-----------------------------------------|----------------------------------|------------------------------|-----------------------|-----------------|----------|--------------|------------------|--------------|---|-----------------------------------|
|                   | Report Type *                           | Report Name *                    |                              |                       |                 |          |              |                  |              |   |                                   |
|                   | Iransaction                             |                                  | Ŷ                            | MPN Transaction Re    | port            |          |              |                  |              |   |                                   |
| Download Format X | Status                                  |                                  |                              | Payment Creation Date |                 |          | То           |                  |              |   |                                   |
| 16                | Select                                  |                                  | ~                            | 01 Jul 2024           |                 |          | 23 Jul 2024  |                  |              |   |                                   |
|                   |                                         |                                  |                              |                       |                 |          |              |                  | Search       |   | Choose File Type as need          |
| E                 |                                         |                                  |                              |                       |                 |          |              | _                |              |   |                                   |
|                   | Linsing                                 |                                  |                              |                       |                 |          |              |                  |              |   |                                   |
|                   |                                         |                                  |                              |                       |                 |          |              |                  |              |   |                                   |
|                   | Reference No. 🗘 From Account            | , Tax Payer Name 🗘 🤅 Company ID  | D 🗘 Billing ID 🗘 NTB Ĉ       | NTPN 🗘 🛛 Bille        | Type 🗧 Currency | C Amount | Created Date | ; Payment Date ( | 🗘 Status 🗘   |   | System will show the <b>Pop</b> - |
| Cancel            | ITI240716000005265 703207583100         | NAMA0413165234647000 ZKCORP2     | 176960109380058 005686334898 | 027B35FHT6CHP0EQ DJP  | IDR             | 1000     | 16 Jul 2024  | 16 Jul 2024      | Successful   |   | Reporting Successfully            |
| Download          | ITI240716000005266 703207583100         | NAMA0413165234647000 ZKCORP2     | 176947341771681 -            | - DJP                 | IDR             | 7000000  | 16 Jul 2024  | 16 Jul 2024      | Unsuccessful |   | Generated                         |
|                   | ITI240716000005263 703207583100         | NAMA0413165234647000 ZKCORP2     | 176951285712651 -            | - DJP                 | IDR             | 7000001  | 16 Jul 2024  | 16 Jul 2024      | Unsuccessful |   | Generateu                         |
|                   | IT1240716000005264 703207583100         | NAMA0413165234647000 ZKCORP2     | 176956315769365 -            | - DJP                 | IDR             | 7000000  | 16 Jul 2024  | 16 Jul 2024      | Unsuccessful |   |                                   |
|                   | IT1240712000005245 703207583100         | NAMA0413165234647000 ZKCORP2     | 176943839959003 -            | - DJP                 | IDR             | 7000000  | 12 Jul 2024  | 19 Jul 2024      | Unsuccessful |   |                                   |
|                   | IT1240712000005246 703207583100         | NAMA0413165234647000 ZKCORP2     | 176948298204577 005689301858 | 140C73MMT67OUHD1 DJP  | IDR             | 1200     | 12 Jul 2024  | 19 Jul 2024      | Successful   |   |                                   |
|                   | ITI240712000005244 703207583100         | NAMA0413165234647000 ZKCORP2     |                              | - DJP                 | IDR             | 1000     | 12 Jul 2024  | 12 Jul 2024      | Unsuccessful |   |                                   |
|                   | ITI240712000005243 703207583100         | NAMA0413165234647000 ZKCORP2     |                              | . DJP                 | IDR             | 1200     | 12 Jul 2024  | 12 Jul 2024      | Unsuccessful |   |                                   |
|                   | ITI240712000005241 703200963800         | NAMA0413165234647000 ZKCORP2     | 176910660082247 005683656922 | 025FA5FHROAR86I7 DJP  | IDR             | 1200     | 12 Jul 2024  | 13 Jul 2024      | Successful   |   |                                   |
|                   | ITI240712000005242 703200963800         | NAMA0413165234647000 ZKCORP2     | 176960950806276 005683656926 | 5521C11EE29M69O4 DJP  | IDR             | 1100     | 12 Jul 2024  | 13 Jul 2024      | Successful   |   |                                   |
|                   |                                         |                                  |                              |                       |                 |          |              |                  |              |   |                                   |

![](_page_43_Picture_4.jpeg)

![](_page_44_Picture_1.jpeg)

Menu : Download BPN Receipt > Download BPN Receipt

![](_page_44_Figure_4.jpeg)

![](_page_44_Picture_5.jpeg)

![](_page_44_Picture_6.jpeg)

Click **Download Reports** 

![](_page_44_Picture_8.jpeg)

STEP

## 05

![](_page_45_Picture_2.jpeg)

![](_page_46_Picture_1.jpeg)

#### System will automatically **Download the Receipt**

| Start Date<br>End Date |                 | 2024-07-01<br>2024-07-23 |            |                     |              |                  |                |              |            |              |                 |             |
|------------------------|-----------------|--------------------------|------------|---------------------|--------------|------------------|----------------|--------------|------------|--------------|-----------------|-------------|
| MPN Transaction Report |                 |                          |            |                     |              |                  |                |              |            |              |                 |             |
| Reference No.          | From<br>Account | Tax Payer Name           | Company ID | Billing ID          | NTB          | NTPN             | Biller<br>Type | Currenc<br>y | Amount     | Created Date | Payment<br>Date | Status      |
| 171240716000005265     | 703207583100    | NAMA04131652346470       | ZKCORP2    | 1769601093800       | 005686334898 | 027B35FHT6CHP0EQ | DJP            | IDR          | 1000.00    | 2024-07-16   | 2024-07-16      | SUCCESSFUL  |
| 171240716000005266     | 703207583100    | NAMA04131652346470<br>00 | ZKCORP2    | 1769473417716<br>81 |              | 2                | DJP            | IDR          | 7000000.00 | 2024-07-16   | 2024-07-16      | UNSUCCESSFU |
| 171240716000005263     | 703207583100    | NAMA04131652346470<br>00 | ZKCORP2    | 1769512857126<br>51 |              |                  | DJP            | IDR          | 7000001.00 | 2024-07-16   | 2024-07-16      | UNSUCCESSFU |
| 17124071600005264      | 703207583100    | NAMA04131652346470<br>00 | ZKCORP2    | 1769563157693<br>65 | -            |                  | DJP            | IDR          | 7000000.00 | 2024-07-16   | 2024-07-16      | UNSUCCESSFU |
| 171240712000005245     | 703207583100    | NAMA04131652346470<br>00 | ZKCORP2    | 1769438396590<br>03 | -            |                  | DJP            | IDR          | 700000.00  | 2024-07-12   | 2024-07-19      | UNSUCCESSFU |
| 171240712000005246     | 703207583100    | NAMA04131652346470<br>00 | ZKCORP2    | 1769482962045<br>77 | 005689301858 | 140C73MMT67OUHD1 | DJP            | IDR          | 1200.00    | 2024-07-12   | 2024-07-19      | SUCCESSFUL  |
| 171240712000005244     | 703207583100    | NAMA04131652346470<br>00 | ZKCORP2    |                     | £            |                  | DJP            | IDR          | 1000.00    | 2024-07-12   | 2024-07-12      | UNSUCCESSFU |
| 171240712000005243     | 703207583100    | NAMAD4131652346470<br>00 | ZKCORP2    |                     |              |                  | DJP            | IDR          | 1200.00    | 2024-07-12   | 2024-07-12      | UNSUCCESSFU |
| ITI240712000005241     | 703200963800    | NAMA04131652346470<br>00 | ZKCORP2    | 1769106600622<br>47 | 005683656922 | 025FA5FHROAR8617 | DJP            | IDR          | 1200.00    | 2024-07-12   | 2024-07-13      | SUCCESSFUL  |
| 171240712000005242     | 703200963800    | NAMAD4131652346470<br>00 | ZKCORP2    | 1769609508062<br>76 | 005683656926 | 5521C11EE25M69O4 | DJP            | IDR          | 1100.00    | 2024-07-12   | 2024-07-13      | SUCCESSFUL  |
| 171240712000005240     | 703200963800    | NAMAD4131652346470<br>00 | ZKCORP2    | 1769082860096<br>77 | 005683656851 | BC149050SMLONBAD | DJP            | IDR          | 1000.00    | 2024-07-12   | 2024-07-13      | SUCCESSFUL  |
| ITP240710000003939     | 703200963800    | Kongsi Dua               | ZKCORP2    | 1769356764029<br>15 | 005681118712 | 3B8EE78C84P5FN73 | DJP            | IDR          | 1100.00    | 2024-07-10   | 2024-07-10      | SUCCESSFUL  |
| ITP240710000003935     | 703200963800    | Kongsi Dua               | ZKCORP2    | 1769689671572<br>11 | 005681116736 | 84AD66BVD96TJTER | DJP            | IDR          | 1100.00    | 2024-07-10   | 2024-07-10      | SUCCESSFUL  |
| ITP240710000003936     | 703200963800    | Kongsi Dua               | ZKCORP2    | 1760985696114<br>97 | 005681116740 | 27C265FHU46OA479 | DJP            | IDR          | 1100.00    | 2024-07-10   | 2024-07-10      | SUCCESSFUL  |
| 171240709000005215     | 703057606100    | Kongsi Dua               | ZKCORP2    | 1769347873397<br>85 |              | -                | DJP            | IDR          | 100.00     | 2024-07-09   | 2024-07-09      | UNSUCCESSFU |
| 171240709000005214     | 703057606100    | Kongsi Dua               | ZKCORP2    | 1769564888878<br>79 | 005680131578 | 9ED861TRTON3C8I7 | DJP            | IDR          | 100.00     | 2024-07-09   | 2024-07-09      | SUCCESSFUL  |
| 171240709000005213     | 703057606100    | Kongsi Dua               | ZKCORP2    | 1760315535728<br>05 | 005680131217 | CCC2B4J4CH74DTU5 | DJP            | IDR          | 100.00     | 2024-07-09   | 2024-07-09      | SUCCESSFUL  |
| TI24070900005212       | 703057606100    | Kongsi Dua               | ZKCORP2    | 1769447663389<br>30 | 005680131250 | F96831TRTDPNSHRI | DJP            | IDR          | 1000.00    | 2024-07-09   | 2024-07-09      | SUCCESSFUL  |
| 171240709000005211     | 703057606100    | Kongsi Dua               | ZKCORP2    | 1769929141719       | 005680078142 | 2FF7A5FHU4U6RQ28 | DJP            | IDR          | 1001.00    | 2024-07-09   | 2024-07-09      | SUCCESSFUL  |

![](_page_46_Picture_4.jpeg)

**47** 

Download BPN Receipt | Download BPN Receipt

Menu : Download BPN Receipt > Download BPN Receipt

TUTORIALOCTOBIZ2024

![](_page_47_Picture_0.jpeg)